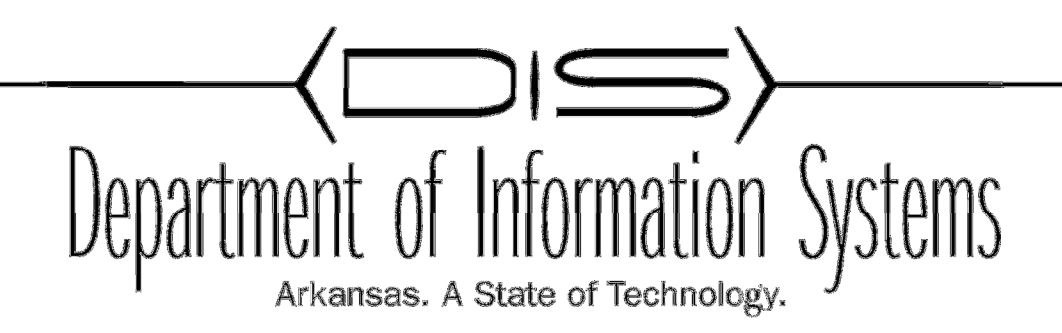

TM

GROUP POLICY SERVER 2012

Prepared By DIS APSCN/LAN Support

### **Table of Contents**

| Tips for Group Policy                                                        |
|------------------------------------------------------------------------------|
| Major Categories of Group Policy                                             |
| Group Policy for Server 2008                                                 |
| Enforcing K12 State Security Policies for ACT723 through Group Policies      |
| Setting Non-Student (Faculty) Password Requirements                          |
| Setting Student Password Requirements using Fine-grained password policies4  |
| Retain Security Event Log for 90 Days6                                       |
| Security Event Auditing – Security Event Log Contents                        |
| Logon Banner                                                                 |
| Locking Screen Saver                                                         |
| Create the WSUS Group Policy7                                                |
| Common K12 Group Policies                                                    |
| Redirect 'My Documents' to User's Home-Directory                             |
| Restrict Computers to Faculty Use Only                                       |
| Disable Internet Access by Group Policy/Security Group                       |
| Group Policy for Server 201213                                               |
| Enforcing K12 State Security Policies for ACT723 through Group Policies      |
| Setting Non-Student (Faculty) Password Requirements                          |
| Setting Student Password Requirements using Fine-grained password policies13 |
| Retain Security Event Log for 90 Days17                                      |
| Security Event Auditing – Security Event Log Contents18                      |
| Logon Banner18                                                               |
| Locking Screen Saver18                                                       |
| Create the WSUS Group Policy18                                               |
| Common K12 Group Policies                                                    |
| Redirect 'My Documents' to User's Home-Directory19                           |
| Restrict Computers to Faculty Use Only20                                     |
| Disable Internet Access by Group Policy/Security Group21                     |
| Windows 10 group policy and Central Store28-53                               |

### **Tips for Group Policy**

- 1. You can manage Group Policy from the server or any workstation with RSAT (Remote Server Administration Tools). It's better to manage from the newest OS you have. 2012 or Win8.
- 2. Local Group Policy only affects the local machine you have applied the local policy to. AD group policy applies to the Domain, Site, or OU you apply it to.
- 3. Policies are applied in order of precedence, Local (least amount of precedence), Site, Domain, OU.
- 4. Group Policy Results under Group Policy management will help determine what policies are applied and to what or whom.
- 5. Gpupdate and gpupdate /force are both asynchronous ways to apply GPOs
- 6. Use Security Filtering to provide or deny access to a GPO based on groups or a user.

### **Major Categories of Group Policy**

| Group Policy Category    | Where in Group                 | OS                    |
|--------------------------|--------------------------------|-----------------------|
| Administrative Templates | User or Computer > Policies >  | Windows 2000+         |
|                          | Administrative Templates       |                       |
| Security Settings        | User or Computer > Policies >  | Windows 2000+         |
|                          | Windows Settings > Security    |                       |
|                          | Settings                       |                       |
| Wired Network            | Computer > Policies > Windows  | Windows Vista+        |
|                          | Settings > Security Settings > |                       |
|                          | Wired Network                  |                       |
| Wireless Network         | Computer > Policies > Windows  | Windows XP and Vista+ |
|                          | Settings > Security Settings > |                       |
|                          | Wireless Network               |                       |
| Scripts                  | Computer > Policies > Windows  |                       |
|                          | Settings > Scripts             |                       |
|                          | (Startup/Shutdown) > Windows   |                       |

|                                | Settings > Script (Logon/Logoff) |                              |
|--------------------------------|----------------------------------|------------------------------|
| Group Policy Software          | Computer or User > Policies >    | Windows 2000+                |
| Installation                   | Software Settings                |                              |
| Folder Redirection             | User > Policies > Windows        | Windows 2000+                |
|                                | Settings > Folder Redirection    |                              |
| Disk Quotas                    | Computer > Policies>             | Windows 2000+                |
|                                | Administrative Templates >       |                              |
|                                | System > Disk Quotas             |                              |
| Encrypted Data Recovery Agents | Computer > Policies > Windows    | Windows 2000+                |
|                                | Settings > Security Settings >   |                              |
|                                | Public Key > Policies >          |                              |
|                                | Encrypting File System           |                              |
| Internet Explorer Maintenance  | User > Policies > Windows        | Windows 2000+                |
|                                | Settings > Internet Explorer     |                              |
|                                | Maintenance                      |                              |
| Software Restriction Policies  | Computer > Policies > Windows    | Windows XP+                  |
|                                | Settings > Security Settings >   |                              |
|                                | Software Restriction Policies    |                              |
| Windows Search                 | Computer > Policies >            | Windows Vista+               |
|                                | Administrative Templates >       |                              |
|                                | Windows Components > Search      |                              |
| Group Policy Preference        | Computer > Preferences (Only     | Windows Server 2008, Windows |
| Extensions                     | domain policies)                 | 7, and Windows 8. Additional |
|                                |                                  | download for Windows XP and  |
|                                |                                  | Vista.                       |

### **Group Policy for Server 2008**

Enforcing K12 State Security Policies for ACT723 through Group Policies

### Setting Non-Student (Faculty) Password Requirements

- 1. Click Start, Administrative Tools, and then Group Policy Management.
- 2. Expand Forest: yourdomain.local.
- 3. Expand Domains and then expand **yourdomain.local**.
- 4. Right-click the **Default Domain Policy** and click **Edit**.
- 5. Expand Computer Configuration > Policies > Windows Settings > Security Settings > Account Policies > Password Policy.
- 6. Set the respective settings as shown below:

| 🔀 Enforce password history                    | 6 passwords remembered |
|-----------------------------------------------|------------------------|
| 🔯 Maximum password age                        | 90 days                |
| 🕅 Minimum password age                        | 1 days                 |
| 👪 Minimum password length                     | 8 characters           |
| B Password must meet complexity requirements  | Enabled                |
| 🛞 Store passwords using reversible encryption | Disabled               |

7. Close the Group Policy Editor.

# Setting Student Password Requirements using Fine-grained password policies.

This requires all domain controllers to be Windows Server 2008 and a Domain Functional Level of Windows 2008.

### \*\*\* PERFORM 'SYSTEM STATE' BACKUPS OF DOMAIN CONTROLLERS BEFORE PROCEEDING – THE EDITOR USED FOR THIS IS VERY POWERFUL AND CAN CAUSE SEVERE DAMAGE TO ACTIVE DIRECTORY IF CAUTION IS NOT USED \*\*\*

- 1. From the Administrative Tools menu open **ADSI Edit**.
- 2. Click on **Action** > **Connect To** and click **OK** to take the defualt settings.
- 3. Double-click on the **Default Naming Context** that was added to the left-hand pane.
- 4. Double-click the Domain container (DC=school,DC=local).
- 5. Navigate to CN=System, CN=Password Settings Container.
- 6. Right-click on the CN=Password Settings Container, and choose New, Object.
- 7. Select msDS-PasswordSettings, and click Next to continue.

Set the attributes to be set in the table on the next page.

| Attribute Name                             | Description            | Value To Be Entered   |  |  |
|--------------------------------------------|------------------------|-----------------------|--|--|
| CN                                         | Common-Name            | Student Password      |  |  |
|                                            |                        | Policy                |  |  |
| msDS-PasswordSettingsPrecedence            | Password Settings      | 20                    |  |  |
|                                            | Precedence             |                       |  |  |
| msDS-PasswordReversible                    | Password reversible    | FALSE                 |  |  |
|                                            | encryption             |                       |  |  |
| msDS-PasswordHistory                       | Number of passwords    | 6                     |  |  |
|                                            | "remembered".          |                       |  |  |
| msDS-PasswordComplexityEnabled             | Force Complex          | TRUE                  |  |  |
|                                            | Passwords              |                       |  |  |
| msDS-MinimumPasswordLength                 | Minimum characters     | 8                     |  |  |
| msDS-MinimumPasswordAge                    | Days before password   | 1:00:00:00            |  |  |
|                                            | can be changed         |                       |  |  |
| msDS-MaximumPasswordAge                    | Force password         | 180:00:00:00          |  |  |
|                                            | change every 180       |                       |  |  |
|                                            | days.                  |                       |  |  |
| msDS-LockoutThreshold                      | Invalid logon attempts | 3                     |  |  |
|                                            | before locking user    |                       |  |  |
|                                            | account.               | 0.00.10.00            |  |  |
| msDS-LockoutObservationWindow              | Length of time before  | 0:00:10:00            |  |  |
|                                            | Invalid password       |                       |  |  |
|                                            | reset 10 Minutes       |                       |  |  |
| mcDS LockoutDuration                       | Time user account will | 0.00.15.00            |  |  |
| IIISD3-LOCKOULDUI ALIOIT                   | he locked for once the | 0.00.15.00            |  |  |
|                                            | account login attempt  |                       |  |  |
|                                            | threshold has been     |                       |  |  |
|                                            | met 15 Minutes         |                       |  |  |
|                                            | med 15 mildes          |                       |  |  |
| Click Finish                               |                        |                       |  |  |
| Edit Policy again                          |                        |                       |  |  |
|                                            |                        |                       |  |  |
| msDS-PSOAppliesTo                          | This is the            | See next line for     |  |  |
|                                            | distinquished name of  | example. THIS IS CASE |  |  |
|                                            | the Global Security    | SENSITIVE TO YOUR     |  |  |
|                                            | Group that your        | ENVIRONMENT           |  |  |
|                                            | students are a         |                       |  |  |
|                                            | member of              |                       |  |  |
|                                            |                        |                       |  |  |
| Then add <b>Group</b>                      |                        |                       |  |  |
| CN-Studente OL-Studente DC-school DC-local |                        |                       |  |  |
| CN=Students,OU=Students,DC=school,DC=local |                        |                       |  |  |

### **Retain Security Event Log for 90 Days**

- 1. Click Start, Administrative Tools, and then Group Policy Management.
- 2. Expand Forest: yourdomain.local.
- 3. Expand Domains and then expand **yourdomain.local**.
- 4. Right-click the **Default Domain Policy** and click **Edit**.
- 5. Expand Computer Configuration > Policies > Windows Settings > Security Settings > Event Log.
- 6. Set the policy setting **Retain Security Event Log** to **90** days. You will automatically prompted to change the retention method to days.
- 7. Set the Maximum Security Log Size to 131072 kilobytes (128MB).

Auto-backup and clear event log when log file size limit is reached: (Vista & 2008 Only – All other computers with log files at maximum size must be cleared manually and saved.)

- 8. Expand Computer Configuration > Policies > Administrative Templates > Windows Components > Event Log Service > Security.
- 9. Enable the **Backup log automatically when full** setting.
- 10. Enable the **Retain old events** setting.

Close the Group Policy Editor

### Security Event Auditing – Security Event Log Contents

- 1. Click Start, Administrative Tools, and then Group Policy Management.
- 2. Expand Forest: **yourdomain.local.**
- 3. Expand Domains and then expand **yourdomain.local**.
- 4. Right-click the **Default Domain Policy** and click **Edit**.
- 5. Expand Computer Configuration > Policies > Windows Settings > Security Settings > Local Policies > Audit Policy.
- 6. Enable **Success** AND **Failure** auditing for the following Policy Settings:
  - a. Audit Account Logon Events
  - b. Audit Account Management
  - c. Audit logon event
  - d. Audit policy change

### Logon Banner

- 1. Click **Start**, **Administrative Tools**, and then **Group Policy Management**.
- 2. Expand Forest: **yourdomain.local.**
- 3. Expand Domains and then expand **yourdomain.local**.
- 4. Right-click the **Default Domain Policy** and click **Edit**.
- 5. Expand Computer Configuration > Policies > Windows Settings > Security Settings > Local Policies > Security Options.
- 6. Enable the following:
  - a. Interactive logon: Message text for users attempting to log on.
  - b. Interactive logon: Message title for users attempting to log on.

### Locking Screen Saver

- 1. Click Start, Administrative Tools, and then Group Policy Management.
- 2. Expand Forest: yourdomain.local.
- 3. Expand Domains and then expand **yourdomain.local**.
- 4. Right-click the **Default Domain Policy** and click **Edit**.
- 5. Expand User Configuration > Policies > Administrative Templates > Control Panel > Personalization.
- 6. Set the **Enable Screen Saver** policy to **Enabled**.
- 7. Set the **Password Protect the Screen Saver** policy to **Enabled**.
- 8. Set the Screen Saver timeout to Enabled and a time of 300 seconds (5 Minutes).

### **Create the WSUS Group Policy**

- 1. Click Start, Administrative Tools, and then Group Policy Management.
- 2. Create a new policy named **WSUS Policy**.
- 3. Right click on the policy to open the Group Policy Editor.
- 4. Expand Computer Configuration, Policies, Administrative Templates, Windows Components. Click on Windows Update.
- 5. In the right hand pane double click on **Configure Automatic Updates**.
- 6. Select the radio button next to **Enabled**.
- 7. In the Configure automatic updating drop-down menu, select option 4.
- 8. Set the desired scheduled install day and time.
- 9. Click the **Next Setting** button.

You should now be at the **Specify Intranet Microsoft Update Services Location** window.

- 10. Select the radio button next to **Enabled**.
- 11. In both entry boxes enter <u>http://yourservername</u> and then click **OK**.
- 12. Double-click on Reschedule Automatic Updates Scheduled Installations.
- 13. Select the radio button next to **Enabled**.
- 14. Change the minutes from 1 to 5.
- 15. Click **OK**. Double-click on **No auto-restart for scheduled Automatic Updates installations** window.
- 16. Select the radio button next to your desired option.
- 17. Click **OK**.

Double-click on Automatic Updates detection frequency window.

- 18. Select the radio button next to **Enabled**.
- 19. Set the desired interval.
- 20. Click **OK**.

Double-click Allow Automatic Updates immediate installation window.

- 21. Select the radio button next to **Enabled** and then click the **Next Setting** button.
- 22. Click **OK** to return to the Group Policy Editor.
- 23. Click File and then Exit to return to Active Directory Users & Computers.
- 24. Click Close at the properties window and then close the Active Directory Users & Computers

### **Common K12 Group Policies**

Redirect 'My Documents' to User's Home-Directory

This policy can be either built as a separate policy or it can be added to the **Default Domain Policy**. This example adjusts the Default Domain Policy.

- 7. Click Start, Administrative Tools, and then Group Policy Management.
- 8. Expand Forest: **yourdomain.local.**
- 9. Expand Domains and then expand **yourdomain.local**.
- 10. Right-click the **Default Domain Policy** and click **Edit**.
- 11. Expand User Configuration > Policies > Windows Settings > Folder Redirection.
- 12. Right click on **Documents** and click **Properties**.
- 13. Change the setting to **Basic Redirect everyone's folder to the same location**.
- 14. Set the **Target folder location** to **Redirect to the user's home directory**.
- 15. Click on the **Settings** tab.
- 16. Select the box "Also apply redirection policy to Windows 2000....."
- 17. Click **Apply** and then **OK**. If prompted to also redirect Pictures, Music, etc.. to the Home Directory, click **Yes**.

| Documents Properties                                                                                                    | <u>?</u> × |
|----------------------------------------------------------------------------------------------------|------------|
| Target Settings                                                                                                    |            |
| Select the redirection settings for Documents.                                                                                   |            |
| Grant the user exclusive rights to Documents.                                                                                    |            |
| Move the contents of Documents to the new location.                                                                              |            |
| Also apply redirection policy to Windows 2000, Windows 2000<br>Server, Windows XP, and Windows Server 2003 operating<br>systems. |            |
| Policy Removal                                                                                                    |            |
| <ul> <li>Redirect the folder back to the local userprofile location when<br/>policy is removed.</li> </ul>                       |            |
|                                                                                                    |            |
| OK Cancel Ap                                                                                                    | oly        |

- 18. Close the Group Policy Object Editor.
- 19. Click **OK** to close the domain properties window.
- 20. Close Active Directory Users & Computers.

The My Documents folder will now automatically point to the user's home directory on Windows 2000 & XP machines. Files stored within the profile on the local machine will automatically be moved to the user's home directory on the server when the user logs on.

### **Restrict Computers to Faculty Use Only**

Through the creation of this policy, you will be able to restrict computers of your choice to only allow members of the faculty to log on. This would make it so that students would not be allowed to log on to a teacher's desk computer, office computer, etc. This policy will be based off of the Faculty User group. You can adjust this policy to meet the group of users that meets your needs.

Process: Create Security Group, Create Policy, Add Computer Accounts to Security Group.

- 1. Open Active Directory Users and Computers (ADUC)
- Create a security group called "Faculty Use Only Computers" in the OU of your choice. It is recommended that this policy be placed on the parent OU that your workstation computer accounts reside in.
- 3. Click Start, Administrative Tools, and then open Group Policy Management.
- 4. Expand Forest: yourdomain.local.
- 5. Expand Domains and then expand **yourdomain.local**.
- 6. Right-click yourdomain.local and select **Create a GPO in this domain, and link it here**.
- 7. Name the policy Faculty Use Only Computers and click OK.
- 8. In the left-hand pane, click on the new policy and click on the Scope tab in the right-hand pane.
- 9. From the **Security Filtering** list, select **Authenticated Users** and then click the **Remove** button.
- 10. Click the **Add** button.
- 11. In the box enter the group name "**Faculty Use Only Computers**" and then click the **OK** button.
- 12. Click on the **Details** tab and set **GPO Status** to **User Configuration Settings Disabled**.
- 13. In the left-hand pane, right-click the policy to open the Group Policy Object Editor.
- 14. Expand Computer Configuration.
- 15. Expand **Policies**.
- 16. Expand **Windows Settings**.
- 17. Expand **Security Settings**.
- 18. Expand Local Policies.
- 19. Click on User Rights Assignment.
- 20. In the right-hand window, double-click on "Allow log on locally".
- 21. In the properties window, place a check in the "**Define these policy settings**" box.
- 22. Click the **Add User or Group** button.
- 23. Add **Domain Admins**, **Administrators**, and **Faculty** to the list. When finished click **Apply** and **OK**.
- 24. Click **OK** to close the properties window for the Domain.
- 25. Add computers to the Faculty Use Only Computers security group to apply the policy. A reboot is required after the computer is added to and removed from the group to enforce/remove the policy.

### **Disable Internet Access by Group Policy/Security Group**

This process will step you through creating a group called "No Internet Access". When users loose the privileges to the Internet, they can simply be added to this group. They will only be able to get to the sites that you allow them to get to. When the user gets their privileges back, simply remove them from the group and they will have Internet access.

This process will have you create a webpage so that the user will know that their privileges have been revoked, rather than just an Internet Explorer error screen. **This section will only work if the browser is Internet Explorer.** 

If Internet Information Services (IIS) are not installed, please see the IIS & Certificate Services installation section. IIS needs to be installed before proceeding.

- 1. Open Active Directory Users and Computers.
- 2. Create a Security group called "**No Internet Access**" in the OU of your choice.

| 🐗 Active Directory Users and Compu                                                                                                    | ıters                                                                                                    |                |                                                                                                    | 1      |
|----------------------------------------------------------------------------------------------------|----------------------------------------------------------------------------------------------------|----------------|----------------------------------------------------------------------------------------------------|--------|
| 🎻 Eile Action <u>V</u> iew <u>W</u> indow <u>H</u> e                                                                                                    | lp                                                                                                    |                |                                                                                                    |        |
|                                                                                                    | 😫   🦉 🖉 🐚 🤊                                                                                                    | 7 🍕 🗽          |                                                                                                    | - Ý    |
| Active Directory Users and Computer                                                                                                    | Students 9 objects                                                                                                    |                |                                                                                                    |        |
| 🗄 📃 Saved Queries                                                                                                    | Name                                                                                                    | Туре           | Description                                                                                                    | 1      |
| 🖻 🎒 APSCN.local                                                                                                    | 2007                                                                                                    | Organizational |                                                                                                    |        |
| ⊞… <u>III</u> Builtin                                                                                                    | 2008                                                                                                    | Organizational |                                                                                                    | - 1    |
| ⊡ Computers                                                                                                    | 2009 🔯                                                                                                    | Organizational |                                                                                                    | - 5    |
|                                                                                                    | 2010                                                                                                    | Organizational |                                                                                                    | - 7    |
| ForeignSecurityPrincipals                                                                                                    | 2011                                                                                                    | Organizational |                                                                                                    | - 7    |
| + 1 Locked Down Workstations                                                                                                    | 2012                                                                                                    | Organizational |                                                                                                    | - 5    |
|                                                                                                    | No Internet Access                                                                                                    | Security Group |                                                                                                    | - 5    |
| ⊡                                                                                                    | 🕵 Students 💦 🔪                                                                                                    | Security Group |                                                                                                    | - 5    |
| ⊡ 🕢 2008                                                                                                    | 🥵 Yearbook Staff                                                                                                    | Security Group |                                                                                                    | - 5    |
| ⊡-@ 2009                                                                                                    |                                                                                                    |                |                                                                                                    | - 1    |
| ⊡ 🔯 2010                                                                                                    |                                                                                                    |                |                                                                                                    | - 5    |
| ⊡ 🙆 2011                                                                                                    |                                                                                                    |                |                                                                                                    | - 5    |
|                                                                                                    |                                                                                                    |                |                                                                                                    | - 4    |
| ⊡ Users                                                                                                    |                                                                                                    |                |                                                                                                    | $\sim$ |
| and a second second sec | Land and a start and a start of the start of the start of |                | and the second second second second second second second second second second second second second second second | 1      |

- 3. Right click on your domain (School.Local) and then click **Properties**. Select the Group Policy tab.
- 4. Click on the New button to create a new policy. Name the policy "No Internet Access".

- 2. From the **Security Filtering** list, select **Authenticated Users** and then click the **Remove** button.
- 3. Click the **Add** button.
- 4. In the box enter the group name "**No Internet Access**" and then click the **OK** button.
- 5. Select the No Internet Access policy from the list and then click Edit.
  - 1. Expand User Configuration.
  - 2. Expand Policies.
  - 3. Expand Windows Settings.
  - 4. Expand Internet Explorer Maintenance.
  - 5. Select the **Connection** section and double click on **"Proxy Settings**" in the right window pane.

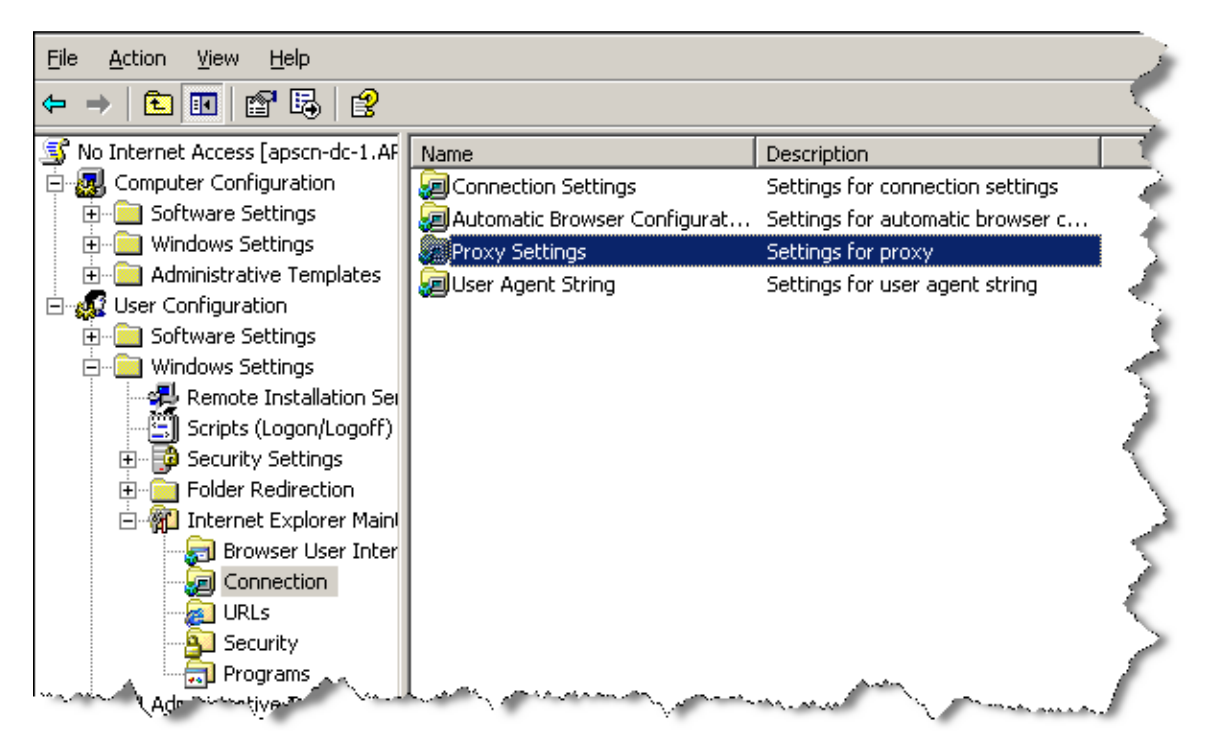

6. Check the Enable Proxy Settings option. Enter the IP address of your server for the Address of Proxy. Change the port from 80 to 8080. If there are websites that you wish users to still be able to access, such as your school website; enter those sites (separated by a semicolon) into the Exceptions box.

| ETUXY SELLIDOS 1                                                                                                    |                                                                                                    |                                                                                                    |
|----------------------------------------------------------------------------------------------------|----------------------------------------------------------------------------------------------------|----------------------------------------------------------------------------------------------------|
| Troxy bottings                                                                                                    |                                                                                                    |                                                                                                    |
| You can specify what pro<br>separate entries.                                                                                                    | oxy servers, if any, you want your users to connect to. Use se                                                                                                    | emicolons ( ; ) to                                                                                                    |
| Enable proxy setting:                                                                                                    | s                                                                                                    |                                                                                                    |
| Proxy Servers                                                                                                    |                                                                                                    |                                                                                                    |
| Address c                                                                                                    | of proxy Port Do not use pro                                                                                                    | xy server for                                                                                                    |
| 1 HTTP: 192168                                                                                                    | 0.1 8080 addresses beg                                                                                                    | inning with:                                                                                                    |
| <u>_</u> ,,                                                                                                    |                                                                                                    | IS;                                                                                                    |
| 2, Secure;                                                                                                    | 80 www.edline.ne                                                                                                    | et;                                                                                                    |
| 3. FTP:                                                                                                    | : 80 Www.arkedu.s                                                                                                    | state.ar.us                                                                                                    |
|                                                                                                    |                                                                                                    |                                                                                                    |
| 4. Gopher:                                                                                                    | : 80                                                                                                    | -                                                                                                    |
| 5, Socks:                                                                                                    | · · · · · · · · · · · · · · · · · · ·                                                                                                    |                                                                                                    |
| Lice the come ever                                                                                                    | Do not use                                                                                                    | e proxy server for                                                                                                    |
| I <u>U</u> se the same pro:                                                                                                    | xy server for all addresses local (intra                                                                                                    | nec) addresses.                                                                                                    |
|                                                                                                    |                                                                                                    | . N                                                                                                    |
| Click the <b>OK</b> buttor<br>Under User Configu                                                                                                    | n once you have entered in your settings.<br>Iration, expand <b>Administrative Template</b> s                                                                                                    | <b>.</b>                                                                                                    |
| Click the <b>OK</b> buttor<br>Under User Configu<br>Expand <b>Windows</b><br>. Double-click on the<br>window pane.                                                                                                    | n once you have entered in your settings.<br>Iration, expand <b>Administrative Templates</b><br><b>Components</b> , Internet <b>Explorer</b> .<br><b>Disable Changing Proxy Settings</b> option                                                                                                    | <b>s</b> .<br>n in the right-hand                                                                                                    |
| Click the <b>OK</b> buttor<br>Under User Configu<br>Expand <b>Windows</b><br>. Double-click on the<br>window pane.                                                                                                    | n once you have entered in your settings.<br>Iration, expand Administrative Templates<br>Components, Internet Explorer.<br>Disable Changing Proxy Settings option                                                                                                    | <b>s</b> .<br>n in the right-hand                                                                                                    |
| Click the <b>OK</b> buttor<br>Under User Configu<br>Expand <b>Windows</b><br>. Double-click on the<br>window pane.<br>ternet Access [apscn-dc-1.AP5C]<br>omputer Configuration                                                                                                    | n once you have entered in your settings.<br>Iration, expand Administrative Templates<br>Components, Internet Explorer.<br>Disable Changing Proxy Settings option<br>Setting<br>Setting<br>Setting<br>Setting                                                                                                    | s.<br>n in the right-hand                                                                                                    |
| Click the <b>OK</b> buttor<br>Under User Configu<br>Expand <b>Windows</b><br>. Double-click on the<br>window pane.<br>ternet Access [apscn-dc-1.APSC<br>omputer Configuration<br>Software Settings                                                                                                    | <ul> <li>once you have entered in your settings.</li> <li>uration, expand Administrative Templates</li> <li>Components, Internet Explorer.</li> <li>Disable Changing Proxy Settings option</li> <li>Setting</li> <li>Search: Disable Search Customization</li> <li>Search: Disable Find Files via F3 within the browser</li> </ul>                                                                                                    | s.<br>n in the right-hand                                                                                                    |
| Click the <b>OK</b> buttor<br>Under User Configu<br>Expand <b>Windows</b><br>. Double-click on the<br>window pane.<br>ternet Access [apscn-dc-1.AP5C<br>omputer Configuration<br>Software Settings<br>Windows Settings<br>Administrative Templater                                                                                                    | once you have entered in your settings. Ination, expand Administrative Templates     Components, Internet Explorer.     Disable Changing Proxy Settings option     Setting     Search: Disable Search Customization     Search: Disable Find Files via F3 within the browser     Disable external branding of Internet Explorer                                                                                                    | s.<br>n in the right-hand                                                                                                    |
| Click the <b>OK</b> buttor<br>Under User Configu<br>Expand <b>Windows</b><br>. Double-click on the<br>window pane.<br>ternet Access [apscn-dc-1.APSC<br>omputer Configuration<br>Software Settings<br>Windows Settings<br>Administrative Templates<br>ser Configuration                                                                                                    | Setting Setting Setting Setting Setting Setting Setting Setting Search: Disable Find Files via F3 within the browser Disable external branding of Internet Explorer Disable external branding of Internet Explorer Disable importing and exporting of favorites                                                                                                    | s.<br>n in the right-hand<br><u>State</u><br>Not configured<br>Not configured<br>Not configured<br>Not configured                                                                                                    |
| Click the <b>OK</b> buttor<br>Under User Configu<br>Expand <b>Windows</b><br>. Double-click on the<br>window pane.<br>ternet Access [apscn-dc-1.AP5C]<br>omputer Configuration<br>Software Settings<br>Windows Settings<br>Administrative Templates<br>ser Configuration<br>Software Settings                                                                                                    | <ul> <li>Setting</li> <li>Setting</li> <li>Setting</li> <li>Setting</li> <li>Search: Disable Find Files via F3 within the browser</li> <li>Disable changing of Internet Explorer</li> <li>Disable importing and exporting of favorites</li> <li>Disable changing Advanced page settings</li> <li>Disable changing home page settings</li> </ul>                                                                                                    | s.<br>n in the right-hand<br>State<br>Not configured<br>Not configured<br>Not configured<br>Not configured<br>Not configured<br>Not configured                                                                                                    |
| Click the <b>OK</b> buttor<br>Under User Configu<br>Expand <b>Windows</b><br>. Double-click on the<br>window pane.<br>ternet Access [apscn-dc-1.AP5C]<br>omputer Configuration<br>Software Settings<br>Windows Settings<br>Administrative Templates<br>ser Configuration<br>Software Settings<br>Windows Settings                                                                                                    | <ul> <li>Setting</li> <li>Setting</li> <li>Setting</li> <li>Setting</li> <li>Search: Disable Search Customization</li> <li>Search: Disable Find Files via F3 within the browser</li> <li>Disable external branding of Internet Explorer</li> <li>Disable importing and exporting of favorites</li> <li>Disable changing Advanced page settings</li> <li>Disable changing home page settings</li> <li>Disable changing home page settings</li> <li>Disable changing home page settings</li> <li>Disable changing home page settings</li> <li>Disable changing home page settings</li> </ul>                                                                                                    | s.<br>n in the right-hand<br>State<br>Not configured<br>Not configured<br>Not configured<br>Not configured<br>Not configured<br>Not configured<br>Not configured                                                                                                    |
| Click the <b>OK</b> buttor<br>Under User Configu<br>Expand <b>Windows</b><br>. Double-click on the<br>window pane.<br>ternet Access [apscn-dc-1.AP5C]<br>omputer Configuration<br>Software Settings<br>Windows Settings<br>Windows Settings<br>Software Settings<br>Windows Settings<br>Windows Settings                                                                                                    | Setting Setting Setting Setting Setting Setting Setting Search: Disable Search Customization Search: Disable Find Files via F3 within the browser Disable external branding of Internet Explorer Disable importing and exporting of favorites Disable changing Advanced page settings Disable changing home page settings Disable changing home page settings Disable changing home page settings Disable changing of Auto-Proxy scripts                                                                                                    | s. n in the right-hand State Not configured Not configured Not configured Not configured Not configured Not configured Not configured Not configured Not configured Not configured Not configured                                                                                                    |
| Click the <b>OK</b> buttor<br>Under User Configu<br>Expand <b>Windows</b><br>. Double-click on the<br>window pane.<br>ternet Access [apscn-dc-1.AP5C]<br>omputer Configuration<br>Software Settings<br>Windows Settings<br>Windows Settings<br>Software Settings<br>Windows Settings<br>Windows Settings<br>Ministrative Templates<br>Ministrative Templates                                                                                                    | <ul> <li>Setting</li> <li>Setting</li> <li>Setting</li> <li>Search: Disable Changing Proxy Settings option</li> <li>Search: Disable Find Files via F3 within the browser</li> <li>Disable external branding of Internet Explorer</li> <li>Disable changing Advanced page settings</li> <li>Disable changing home page settings</li> <li>Use Automatic Detection for dial-up connections</li> <li>Disable caching of Auto-Proxy scripts</li> <li>Display error message on proxy script download failure</li> </ul>                                                                                                    | s. n in the right-hand State Not configured Not configured Not configured Not configured Not configured Not configured Not configured Not configured Not configured Not configured Not configured Not configured Not configured Not configured                                                                                                    |
| Click the <b>OK</b> buttor<br>Under User Configu<br>Expand <b>Windows</b><br>. Double-click on the<br>window pane.<br>ternet Access [apscn-dc-1.AP5C]<br>omputer Configuration<br>Software Settings<br>Windows Settings<br>Administrative Templates<br>ser Configuration<br>Software Settings<br>Windows Settings<br>Windows Settings<br>Windows Settings<br>Internet Explorer                                                                                                    | <ul> <li>Setting</li> <li>Setting</li> <li>Setting</li> <li>Search: Disable Changing Proxy Settings option</li> <li>Search: Disable Search Customization</li> <li>Search: Disable Find Files via F3 within the browser</li> <li>Disable external branding of Internet Explorer</li> <li>Disable changing Advanced page settings</li> <li>Disable changing home page settings</li> <li>Use Automatic Detection for dial-up connections</li> <li>Disable caching of Auto-Proxy scripts</li> <li>Disable changing Temporary Internet files settings</li> </ul>                                                                                                    | s. n in the right-hand State Not configured Not configured                                                                                                    |
| Click the <b>OK</b> buttor<br>Under User Configu<br>Expand <b>Windows</b><br>. Double-click on the<br>window pane.<br>ternet Access [apscn-dc-1.AP5C]<br>omputer Configuration<br>Software Settings<br>Windows Settings<br>Administrative Templates<br>ser Configuration<br>Software Settings<br>Windows Settings<br>Administrative Templates<br>Windows Settings<br>Mindows Settings<br>Mindows Settings<br>Internet Explorer<br>Internet Explorer                                                                                                    | <ul> <li>Setting</li> <li>Setting</li> <li>Setting</li> <li>Search: Disable Changing Proxy Settings option</li> <li>Search: Disable Search Customization</li> <li>Search: Disable Find Files via F3 within the browser</li> <li>Disable external branding of Internet Explorer</li> <li>Disable changing Advanced page settings</li> <li>Disable changing home page settings</li> <li>Disable changing of Auto-Proxy scripts</li> <li>Disable changing Temporary Internet files settings</li> <li>Disable changing Temporary Internet files settings</li> <li>Disable changing Temporary Internet files settings</li> <li>Disable changing Temporary Internet files settings</li> <li>Disable changing history settings</li> </ul>                                                                                                    | s. n in the right-hand State Not configured Not configured                                                                                                    |
| Click the <b>OK</b> buttor<br>Under User Configu<br>Expand <b>Windows</b><br>. Double-click on the<br>window pane.<br>ternet Access [apscn-dc-1.APSC]<br>omputer Configuration<br>Software Settings<br>Windows Settings<br>Administrative Templates<br>ser Configuration<br>Software Settings<br>Windows Settings<br>Administrative Templates<br>Mindows Settings<br>Administrative Templates<br>Mindows Components<br>Mindows Components<br>Internet Explorer                                                                                                    | <ul> <li>Setting</li> <li>Setting</li> <li>Search: Disable Changing Proxy Settings</li> <li>Disable Changing Proxy Settings option</li> <li>Search: Disable Search Customization</li> <li>Search: Disable Find Files via F3 within the browser</li> <li>Disable external branding of Internet Explorer</li> <li>Disable changing Advanced page settings</li> <li>Disable changing home page settings</li> <li>Disable changing of Auto-Proxy scripts</li> <li>Disable changing Temporary Internet files settings</li> <li>Disable changing Temporary Internet files settings</li> <li>Disable changing Temporary Internet files settings</li> <li>Disable changing networks settings</li> <li>Disable changing color settings</li> <li>Disable changing color settings</li> </ul>                                                                                                    | S. n in the right-hand State Not configured Not configured Not con |
| Click the <b>OK</b> buttor<br>Under User Configu<br>Expand <b>Windows</b><br>. Double-click on the<br>window pane.<br>ternet Access [apscn-dc-1.APSC]<br>omputer Configuration<br>Software Settings<br>Windows Settings<br>Administrative Templates<br>ser Configuration<br>Software Settings<br>Windows Settings<br>Administrative Templates<br>Windows Settings<br>Administrative Templates<br>Windows Components<br>Windows Components<br>Internet Explorer                                                                                                    | <ul> <li>Setting</li> <li>Setting</li> <li>Search: Disable Changing Proxy Settings</li> <li>Disable Changing Proxy Settings option</li> <li>Search: Disable Search Customization</li> <li>Search: Disable Find Files via F3 within the browser</li> <li>Disable external branding of Internet Explorer</li> <li>Disable changing Advanced page settings</li> <li>Disable changing for proxy scripts</li> <li>Disable changing Temporary Internet files settings</li> <li>Disable changing Temporary Internet files settings</li> <li>Disable changing Temporary Internet files settings</li> <li>Disable changing link color settings</li> <li>Disable changing link color settings</li> <li>Disable changing files via settings</li> <li>Disable changing for settings</li> <li>Disable changing files via settings</li> <li>Disable changing files via settings</li> <li>Disable changing for settings</li> <li>Disable changing files via settings</li> <li>Disable changing files via settings</li> <li>Disable changing files via settings</li> <li>Disable changing files via settings</li> <li>Disable changing files via settings</li> <li>Disable changing files via settings</li> <li>Disable changing files via settings</li> <li>Disable changing files via settings</li> </ul>                                                                                                    | S. n in the right-hand State Not configured Not configured Not con |
| Click the <b>OK</b> buttor<br>Under User Configu<br>Expand <b>Windows</b><br>Double-click on the<br>window pane.<br>ternet Access [apscn-dc-1.APSC<br>omputer Configuration<br>Software Settings<br>Windows Settings<br>Administrative Templates<br>ser Configuration<br>Software Settings<br>Administrative Templates<br>Mindows Settings<br>Administrative Templates<br>Mindows Settings<br>Administrative Templates<br>Mindows Components<br>Mindows Components<br>Mindow | <ul> <li>Setting</li> <li>Setting</li> <li>Search: Disable Changing Proxy Settings</li> <li>Disable Changing Proxy Settings option</li> <li>Search: Disable Search Customization</li> <li>Search: Disable Find Files via F3 within the browser</li> <li>Disable importing and exporting of favorites</li> <li>Disable changing Advanced page settings</li> <li>Disable changing for proxy scripts</li> <li>Disable changing Temporary Internet files settings</li> <li>Disable changing Temporary Internet files settings</li> <li>Disable changing for settings</li> <li>Disable changing for settings</li> <li>Disable changing for settings</li> <li>Disable changing for settings</li> <li>Disable changing for settings</li> <li>Disable changing for settings</li> <li>Disable changing for settings</li> <li>Disable changing for settings</li> <li>Disable changing for settings</li> <li>Disable changing language settions</li> </ul>                                                                                                    | S. n in the right-hand State Not configured Not configured Not con |
| Click the <b>OK</b> buttor<br>Under User Configu<br>Expand <b>Windows</b><br>. Double-click on the<br>window pane.<br>cernet Access [apscn-dc-1.APSC]<br>omputer Configuration<br>Software Settings<br>Administrative Templates<br>ser Configuration<br>Software Settings<br>Administrative Templates<br>Software Settings<br>Windows Settings<br>Administrative Templates<br>Windows Components<br>Windows Components<br>NetMeeting<br>Diffine Pages<br>Browser menus<br>Coffline Pages<br>Browser menus<br>Persistence Behav                                                                                                    | <ul> <li>Setting</li> <li>Setting</li> <li>Search: Disable Changing Proxy Settings</li> <li>Obiable Changing Proxy Settings option</li> <li>Search: Disable Search Customization</li> <li>Search: Disable Find Files via F3 within the browser</li> <li>Disable external branding of Internet Explorer</li> <li>Disable changing Advanced page settings</li> <li>Disable changing for Auto-Proxy scripts</li> <li>Disable changing Temporary Internet files settings</li> <li>Disable changing Temporary Internet files settings</li> <li>Disable changing for settings</li> <li>Disable changing for settings</li> <li>Disable changing for settings</li> <li>Disable changing for settings</li> <li>Disable changing for settings</li> <li>Disable changing for settings</li> <li>Disable changing for settings</li> <li>Disable changing neutrons</li> <li>Disable changing neutrons</li> <li>Disable changing and settings</li> <li>Disable changing neutrons</li> <li>Disable changing neutrons</li> <li>Disable changing neutrons</li> <li>Disable changing and settings</li> <li>Disable changing neutrons</li> <li>Disable changing neutrons</li> <li>Disable changing language settings</li> <li>Disable changing neutrons<!--</td--><td>S. n in the right-hand State Not configured Not configured Not con</td></li></ul> | S. n in the right-hand State Not configured Not configured Not con |

😤 Disable Internet Connection wizard

😤 Disable changing connection settings

Disable changing proxy settings

13. Click the Close button to close the *Domain*.Local Properties Window.

Disable changing Automatic Configuration settings

To disable the Internet for any user, simply add them to the "No Internet Access" group.

۲

11. Select the **Enabled** option and then click the **OK** button.

Not configured

Not configured

Not configured hor?^\ved

Not configured

🗄 📄 Security Features

🚞 Application Compatibili

12. Close the Group Policy Editor.

Remove the user to give access back to the Internet.

🚞 Attachment Manager

Windows Explorer
 Microsoft Management

💎 🔍 Tack

### **Group Policy for Server 2012**

Enforcing K12 State Security Policies for ACT723 through Group Policies

### Setting Non-Student (Faculty) Password Requirements

- 8. From **Start Menu** go to, **Administrative Tools**, and then **Group Policy Management** or from **Server Manager** go to, **Tools**, **Group Policy Management**
- 9. Expand Forest: yourdomain.local.
- 10. Expand Domains and then expand **yourdomain.local**.
- 11. Right-click the **Default Domain Policy** and click **Edit**.
- 12. Expand Computer Configuration > Policies > Windows Settings > Security Settings > Account Policies > Password Policy.
- 13. Set the respective settings as shown below:

| Enforce password history                    | 6 passwords remembered |
|---------------------------------------------|------------------------|
| 🕅 Maximum password age                      | 90 days                |
| 🕅 Minimum password age                      | 1 days                 |
| Minimum password length                     | 8 characters           |
| Reserved must meet complexity requirements  | Enabled                |
| Store passwords using reversible encryption | Disabled               |

14. Close the Group Policy Editor.

# Setting Student Password Requirements using Fine-grained password policies.

In Server 2012 you are able to create a Fine Grained Password Policy easier than before in 2008. Instead of setting it up in Group Policy Management or creating it through ASDI, you can now easily set it up through the GUI.

- 1. Open Server Manager.
- 2. Go to tools and open Active Directory Administrative Center.

| 2                                        | Server Manager                | - 0 X                                                                                                    |
|------------------------------------------|-------------------------------|----------------------------------------------------------------------------------------------------|
| € → Server Ma                            | anager • Dashboard            | • 🛞   🎽 Manage 👖 View Help                                                                                                    |
| III Dashboard                            | WELCOME TO SERVER MANAGER     | Active Directory Administrative Center<br>Active Directory Domains and Trusts<br>Active Directory Module for Windows PowerShell |
| Local Server<br>副 All Servers<br>略 AD CS | 1 Configure this local server | Active Directory Sites and Services<br>Active Directory Users and Computers<br>ADSI Edit                                        |
| 單 AD DS<br>種 DHCP                        | 2 Add roles and features      | Certification Authority<br>Component Services<br>Computer Management                                                            |
| DNS     File and Storage Services        | 3 Add other servers to manage | Defragment and Optimize Drives<br>DHCP                                                                                          |
| II Hyper-V<br>Io IS                      | 4 Create a server group       | DNS<br>Event Viewer                                                                                                    |

### 3. Click on **Tree View.**

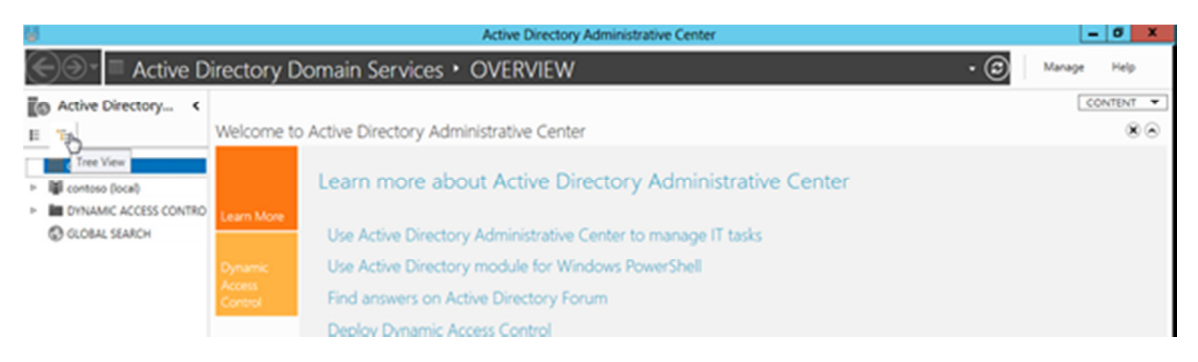

4. Navigate to System container then Password Settings Container.

| 6                                                                                                    | Active Directory Administrative Center                                                                                                    | - 0 X                                                                                                    |
|----------------------------------------------------------------------------------------------------|----------------------------------------------------------------------------------------------------|----------------------------------------------------------------------------------------------------|
| 🕞 🖿 Active D                                                                                                    | irectory Domain Services + contoso (local) + System +                                                                                                    | S Manage Help                                                                                                    |
| Active Directory <                                                                                                    | System (25)                                                                                                    | Tasks                                                                                                    |
| CVERVE Cretcions  CVERVEW  CVERVEW  Control (ocal)  Dubin  Domain Controllers  Domain Controllers  Dom | System (23)         Filter       Image: Construct of the system of the system of the syste | IdSKS     Passeord Settings Container     New     Delete     Search under this node     Properties     System     New     Delete     Search under this node     Properties |
|                                                                                                    | Summary                                                                                                    |                                                                                                    |
|                                                                                                    |                                                                                                    |                                                                                                    |
|                                                                                                    |                                                                                                    | <ul> <li>Nº Via Vo science</li> </ul>                                                                                                    |

5. Right click Password Settings Container, then New-Password Policy

| 6                                                                                                    |                                                                                 | Active Directory Administrative Center |   |
|----------------------------------------------------------------------------------------------------|---------------------------------------------------------------------------------|----------------------------------------|---|
| 🗲 🖻 🗝 🐨 cor                                                                                                    | ntoso (local) • S                                                               | System • Password Settings Container   |   |
| Active Directory                                                                                                    | Password Set                                                                    | tings Container (0)                    |   |
| Program Uata                                                                                                    | Filter                                                                          | • (ii) • (ii)                          | ۲ |
| System<br>AdminSDHolder<br>ComPartitions<br>ComPartitionSets<br>ComPartitionGets<br>Default Domain Policy<br>Difu-Configuration<br>Difu-Configuration<br>Difu-Conf | * Name                                                                          | Precedence Type Description            |   |
| Policies<br>Policies<br>PSPs<br>RAS and IAS Servers Acce<br>RpcServices<br>WinpockServices                                                                                                    | New<br>Delete<br>Search under this node<br>Properties<br>Add as navigation node | Password Settings                      | ~ |
| < III :                                                                                                    | >                                                                               |                                        |   |

6. Specify the password policy settings for each of the required policies

|                                      |                                                                                                    |     |                      | Х    |     |
|--------------------------------------|----------------------------------------------------------------------------------------------------|-----|----------------------|------|-----|
| Create P                             | assword Settings: Poli-Group1                                                                                                    | •   | SECTIONS             | •    |     |
| Bassword Settings                    | Password Settings                                                                                                    |     |                      | •    | ^   |
| <u>D</u> irectly Applies To          | Name:       *       Poli-Group1         Precedence:       *       1         Inforce minimum password lage options:       Inforce minimum password lage         User cannot change the password lage       User cannot change the password lage         Inforce password length       *       2         Inforce password length       *       2         Inforce password length (chancten):       *       2         Inforce password length (chancten):       *       2         Inforce password length (chancten):       *       2         Inforce minimum password lage       User must change the password lage       User must change the password lage         Inforce password must meet complexity requirements       *       34       Inforce of label logon attempts allowed:         Inforce a duration of (mink)       Cocount will be locked out       0       0       0       0       0       0       0       0       0       0       0       0       0       0       0       0       0       0       0       0       0       0       0       0       0       0       0       0       0       0       0       0       0       0       0       0       0       0       0       0       0 | * 1 | 80<br>Add_<br>Remove |      | < N |
| <ul> <li>More Information</li> </ul> |                                                                                                    | OK  | Car                  | ncel |     |

7. Click add to link the created policy to users security group **Students** 

| assword Settings   | Password Settings                                                                                                    | 86                    |
|--------------------|----------------------------------------------------------------------------------------------------|-----------------------|
| jrectly Applies To | Name:     * [Pol-Group1       Precedence:     1       Inforce minimum password length<br>Minimum password length (duracters):     * 2       Inforce password histoy<br>Number of passwords remembered:     * 24       Password must meet complexity requirements     * 24       Store password using reversible encryption     *       Protect from accidental deletion     Description:       Directly Applies To     Mal | Pessword age options: |
| Ane Information    |                                                                                                    | OK Caro               |

| Password age options:  Inter booting:  Inter booting:  Inter booting:  Inter booting:  Password age options:  Password age options: Password age options:  Password age options:  Password age options:  Password age options:  Password age options:  Password age options:  Password age options:  Password age options: Password age options: Password age optio | lect this object type:                                             | 0.017.00        |                                                                                                    |              |
|----------------------------------------------------------------------------------------------------|--------------------------------------------------------------------|-----------------|----------------------------------------------------------------------------------------------------|--------------|
| Interaction:       Passeord age option:         Interaction:                                                                                                    |                                                                    | Ziles Mer       |                                                                                                    |              |
|                                                                                                    | from this location:<br>contrast local                              | Locations       | Password age options:<br>Ø Enforce minimum password age                                                                                                    |              |
|                                                                                                    | [piter the object names to select ( <u>councies</u> ):<br>[insue1] | Qieck Names * 2 | User cannot change the password within (days):<br>C Enforce maximum password age<br>User must change the password after (days):                                                                                                    | * 1          |
| Directly Applies To Name * Mail                                                                                                    | Advanced                                                           | * 24            | Enforce account lockout policy:     Number of failed logon attempts allowed:     Reset failed logon attempts count after (mins):     Account will be locked out     @ For a duration of (mins)     Until an administrator manually unlocks the account | * 30<br>* 30 |
| Name Mai                                                                                                    | Directly Applies To                                                |                 |                                                                                                    |              |
|                                                                                                    | Name * Mail                                                        |                 |                                                                                                    | <br>         |

| issword Settings    | Password Settings                                                                                                    |     |                       |      | 80            |
|---------------------|----------------------------------------------------------------------------------------------------|-----|-----------------------|------|---------------|
| Directly Applies To | Name: Procedence: Poli-Group1 Precedence: Poli-Group1 Precedence: Poli-Group1 Precedence: Poli-Group1 Procedence: Poli-Group1 Poli-Group2 Poli-Group2 | * 2 | Password age options: | * [] | 1<br>42<br>30 |
|                     | Directly Applies To<br>Name Mail<br>Group1                                                                                                    |     |                       |      | Add           |

### **Retain Security Event Log for 90 Days**

- 11. From **Start Menu** go to, **Administrative Tools**, and then **Group Policy Management** or from **Server Manager** go to, **Tools**, **Group Policy Management**
- 12. Expand Forest: yourdomain.local.
- 13. Expand Domains and then expand **yourdomain.local**.
- 14. Right-click the **Default Domain Policy** and click **Edit**.
- 15. Expand Computer Configuration > Policies > Windows Settings > Security Settings > Event Log.
- 16. Set the policy setting **Retain Security Event Log** to **90** days. You will automatically prompted to change the retention method to days.
- 17. Set the Maximum Security Log Size to 131072 kilobytes (128MB).

### Auto-backup and clear event log when log file size limit is reached: (Vista & 2008 Only – All other computers with log files at maximum size must be cleared manually and saved.)

- 18. Expand Computer Configuration > Policies > Administrative Templates > Windows Components > Event Log Service > Security.
- 19. Enable the **Backup log automatically when full** setting.
- 20. Enable the **Retain old events** setting.

Close the Group Policy Editor

### **Security Event Auditing – Security Event Log Contents**

- 7. From **Start Menu** go to, **Administrative Tools**, and then **Group Policy Management** or from **Server Manager** go to, **Tools**, **Group Policy Management**
- 8. Expand Forest: yourdomain.local.
- 9. Expand Domains and then expand **yourdomain.local**.
- 10. Right-click the **Default Domain Policy** and click **Edit**.
- 11. Expand Computer Configuration > Policies > Windows Settings > Security Settings > Local Policies > Audit Policy.
- 12. Enable **Success** AND **Failure** auditing for the following Policy Settings:
  - a. Audit Account Logon Events
  - b. Audit Account Management
  - c. Audit logon event
  - d. Audit policy change

### Logon Banner

- 21. From **Start Menu** go to, **Administrative Tools**, and then **Group Policy Management** or from **Server Manager** go to, **Tools**, **Group Policy Management**
- 22. Expand Forest: yourdomain.local.
- 23. Expand Domains and then expand **yourdomain.local**.
- 24. Right-click the **Default Domain Policy** and click **Edit**.
- 25. Expand Computer Configuration > Policies > Windows Settings > Security Settings > Local Policies > Security Options.
- 26. Enable the following:
  - a. Interactive logon: Message text for users attempting to log on.
  - b. Interactive logon: Message title for users attempting to log on.

### Locking Screen Saver

- 9. From **Start Menu** go to, **Administrative Tools**, and then **Group Policy Management** or from **Server Manager** go to, **Tools**, **Group Policy Management**
- 10. Expand Forest: yourdomain.local.
- 11. Expand Domains and then expand **yourdomain.local**.
- 12. Right-click the **Default Domain Policy** and click **Edit**.
- 13. Expand User Configuration > Policies > Administrative Templates > Control Panel > Personalization.
- 14. Set the **Enable Screen Saver** policy to **Enabled**.
- 15. Set the **Password Protect the Screen Saver** policy to **Enabled**.
- 16. Set the **Screen Saver timeout** to **Enabled** and a time of **300** seconds (5 Minutes).

### **Create the WSUS Group Policy**

- 25. From **Start Menu** go to, **Administrative Tools**, and then **Group Policy Management** or from **Server Manager** go to, **Tools**, **Group Policy Management**
- 26. Create a new policy named **WSUS Policy**.
- 27. Right click on the policy to open the Group Policy Editor.

- 28. Expand **Computer Configuration**, **Policies**, **Administrative Templates**, **Windows Components**. Click on **Windows Update**.
- 29. In the right hand pane double click on **Configure Automatic Updates**.
- 30. Select the radio button next to **Enabled**.
- 31. In the Configure automatic updating drop-down menu, select option **4**.
- 32. Set the desired scheduled install day and time.
- 33. Click the **Next Setting** button.

You should now be at the **Specify Intranet Microsoft Update Services Location** window.

- 34. Select the radio button next to **Enabled**.
- 35. In both entry boxes enter <u>http://yourservername</u> and then click **OK**.
- 36. Double-click on **Reschedule Automatic Updates Scheduled Installations**.
- 37. Select the radio button next to **Enabled**.
- 38. Change the minutes from 1 to 5.
- 39. Click **OK**.

## Double-click on **No auto-restart for scheduled Automatic Updates installations** window.

- 40. Select the radio button next to your desired option.
- 41. Click **OK**. Double-click on **Automatic Updates detection frequency** window.
- 42. Select the radio button next to **Enabled**.
- 43. Set the desired interval.
- 44. Click **OK**.

Double-click Allow Automatic Updates immediate installation window.

- 45. Select the radio button next to **Enabled** and then click the **Next Setting** button.
- 46. Click **OK** to return to the Group Policy Editor.
- 47. Click File and then Exit to return to Active Directory Users & Computers.
- 48. Click **Close** at the properties window and then close the Active Directory Users & Computers

### **Common K12 Group Policies**

Redirect 'My Documents' to User's Home-Directory

This policy can be either built as a separate policy or it can be added to the **Default Domain Policy**. This example adjusts the Default Domain Policy.

- 27. From **Start Menu** go to, **Administrative Tools**, and then **Group Policy Management** or from **Server Manager** go to, **Tools**, **Group Policy Management**
- 28. Expand Forest: yourdomain.local.
- 29. Expand Domains and then expand **yourdomain.local**.
- 30. Right-click the **Default Domain Policy** and click **Edit**.
- 31. Expand User Configuration > Policies > Windows Settings > Folder Redirection.
- 32. Right click on **Documents** and click **Properties**.
- 33. Change the setting to **Basic Redirect everyone's folder to the same location**.
- 34. Set the **Target folder location** to **Redirect to the user's home directory**.

- 35. Click on the **Settings** tab.
- 36. Select the box "Also apply redirection policy to Windows 2000....."
- 37. Click **Apply** and then **OK**. If prompted to also redirect Pictures, Music, etc.. to the Home Directory, click **Yes**.

|                                                | Documents Properties                                                           | ?              | x  |
|------------------------------------------------|--------------------------------------------------------------------------------|----------------|----|
| Target Settings                                |                                                                                |                |    |
| Select the real                                | direction settings for Documents.                                              |                |    |
| Grant the user e                               | exclusive rights to Documents.                                                 |                |    |
| Move the conte                                 | ents of Documents to the new location.                                         |                |    |
| Also apply redin<br>Server, Window<br>systems. | ection policy to Windows 2000, Window<br>vs XP, and Windows Server 2003 operat | s 2000<br>iing |    |
| Policy Removal —                               |                                                                                |                |    |
| C Leave the folde                              | r in the new location when policy is remo                                      | oved.          |    |
| C Redirect the fol<br>policy is remove         | der back to the local userprofile location<br>ed.                              | when           |    |
|                                                |                                                                                |                |    |
|                                                |                                                                                |                |    |
|                                                | OK Cancel                                                                      | Арр            | dy |

- 38. Close the Group Policy Object Editor.
- 39. Click **OK** to close the domain properties window.
- 40. Close Active Directory Users & Computers.

The My Documents folder will now automatically point to the user's home directory on Windows 2000 & XP machines. Files stored within the profile on the local machine will automatically be moved to the user's home directory on the server when the user logs on.

### **Restrict Computers to Faculty Use Only**

Through the creation of this policy, you will be able to restrict computers of your choice to only allow members of the faculty to log on. This would make it so that students would not be allowed to log on to a teacher's desk computer, office computer, etc. This policy will be based off of the Faculty User group. You can adjust this policy to meet the group of users that meets your needs.

**Process:** Create Security Group, Create Policy, Add Computer Accounts to Security Group.

### 26. Open Active Directory Users and Computers (ADUC)

- 27. Create a security group called "**Faculty Use Only Computers**" in the OU of your choice. It is recommended that this policy be placed on the parent OU that your workstation computer accounts reside in.
- 28. Click Start, Administrative Tools, and then open Group Policy Management.
- 29. Expand Forest: yourdomain.local.
- 30. Expand Domains and then expand **yourdomain.local**.
- 31. Right-click yourdomain.local and select **Create a GPO in this domain, and link it here**.
- 32. Name the policy Faculty Use Only Computers and click OK.
- 33. In the left-hand pane, click on the new policy and click on the Scope tab in the right-hand pane.
- 34. From the **Security Filtering** list, select **Authenticated Users** and then click the **Remove** button.
- 35. Click the **Add** button.
- 36. In the box enter the group name "**Faculty Use Only Computers**" and then click the **OK** button.
- 37. Click on the **Details** tab and set **GPO Status** to **User Configuration Settings Disabled**.
- 38. In the left-hand pane, right-click the policy to open the **Group Policy Object Editor**.
- 39. Expand **Computer Configuration**.
- 40. Expand Policies.
- 41. Expand Windows Settings.
- 42. Expand **Security Settings**.
- 43. Expand Local Policies.
- 44. Click on User Rights Assignment.
- 45. In the right-hand window, double-click on "Allow log on locally".
- 46. In the properties window, place a check in the "**Define these policy settings**" box.
- 47. Click the **Add User or Group** button.
- 48. Add **Domain Admins**, **Administrators**, and **Faculty** to the list. When finished click **Apply** and **OK**.
- 49. Click **OK** to close the properties window for the Domain.
- 50. Add computers to the **Faculty Use Only Computers** security group to apply the policy. A reboot is required after the computer is added to and removed from the group to enforce/remove the policy.

### **Disable Internet Access by Group Policy/Security Group**

Introduced in 2008, Group Policy Preferences is an extension of Group Policy. This makes making a GPO easier to create and also manage. In 2012 The proxy settings for Internet Explorer has removed from the original location and can be configured through Group Policy Preferences.

- 14. Open Active Directory Users and Computers.
- 15. Create a Security group called "**No Internet Access**" in the OU of your choice.

| 3                                                                                                    | Active   | Directory Users | and Computers | - 🗆 X |
|----------------------------------------------------------------------------------------------------|----------|-----------------|---------------|-------|
| File       Action       View       Help         Image: Second Uper Second Uper Second Upe | Active I | Directory Users | and Computers |       |
| System V                                                                                                    |          |                 |               |       |
|                                                                                                    |          |                 |               |       |

16. Open **Group Policy Management** 17. Click on the **New** button to create a new policy. Name the policy "No Internet Access".

- 6. From the **Security Filtering** list, select **Authenticated Users** and then click the **Remove** button.
- 7. Click the **Add** button.
- 8. In the box enter the group name "**No Internet Access**" and then click the **OK** button.
- 9. Select the No Internet Access policy from the list and then click Edit.
  - 1. Expand User Configuration.
  - 2. Expand Preferences.
  - 3. Expand Control Panel Settings.
  - 4. Expand **Internet Settings**.
  - 5. Right click and highlight **New**, then select your Internet Explorer Browser.

| <u>.</u>                                                                                                    | Group Policy Management Editor                                                                               |
|----------------------------------------------------------------------------------------------------|----------------------------------------------------------------------------------------------------|
| File Action View Help                                                                                                    |                                                                                                    |
| 🗢 🏟 🙍 🖬 🛱 🖬 🖉                                                                                                    | m 🖸 🙆 🔶 🕇                                                                                                    |
| <ul> <li>Faculty Only [DC1.SCHOOL.LOCAL] Policy</li> <li>Computer Configuration         <ul> <li>Policies</li> <li>Preferences</li> <li>User Configuration</li> <li>Policies</li> <li>Policies</li> <li>Preferences</li> <li>Vindows Settings</li> <li>Control Panel Settings</li> <li>Devices</li> <li>Devices</li> <li>Folder Options</li> </ul> </li> </ul> | Internet Settings         Processing       Name       Order         There are no items to show in this view. |
| Internet Settingen                                                                                                    | Internet Explorer 5 and 6                                                                                    |
| Network All Tasks                                                                                                    | Internet Explorer 7                                                                                          |
| Power Ol View                                                                                                    | Internet Explorer 8 and 9                                                                                    |
| Regional Copy<br>Schedule Print<br>Start Mer Refresh<br>Export List                                                                                                    | Internet Explorer 10                                                                                         |
| Help                                                                                                    |                                                                                                    |
| Creates a new item in this container.                                                                                                    | Preferences Extended Standard                                                                                |

6. Click on the **Connections** tab then check **Proxy Server**. Enter the IP address of your server for the **Address of Proxy**. Change the port from 80 to 8080. If there are websites that you wish users to still be able to access, such as your school website; click advanced and enter those sites (separated by a semicolon) into the **Exceptions** box.

|                                             |                                           | Proxy Settings                |   | ×      |  |  |
|---------------------------------------------|-------------------------------------------|-------------------------------|---|--------|--|--|
| Servers                                     |                                           |                               |   |        |  |  |
|                                             | Туре                                      | Proxy address to use          |   | Port   |  |  |
| ĢU <u>≡</u>                                 | HTTP:                                     | 127.0.0.1                     | : | 8080   |  |  |
|                                             | Secure:                                   | 127.0.0.1                     | : | 8080   |  |  |
|                                             | FTP:                                      | 127.0.0.1                     | : | 8080   |  |  |
|                                             | Socks:                                    |                               | : |        |  |  |
| Use the same proxy server for all protocols |                                           |                               |   |        |  |  |
|                                             | I                                         | xy servers for addresses begi |   |        |  |  |
|                                             | I                                         |                               |   | ~      |  |  |
| L                                           | Use semicolons ( ; ) to separate entries. |                               |   |        |  |  |
|                                             |                                           | OK                            |   | Cancel |  |  |

- 7. Click the **OK** button once you have entered in your settings.
- 8. Under User Configuration, Policies, expand Administrative Templates.
- 9. Expand Windows Components, Internet Explorer.
- 10. Double-click on the **Prevent changing proxy settings** option in the right-hand window pane.

| <u>.</u>                                                               | Group Polic                                                                       | y Management Editor                                                                                                    |                                  | - 🗆 X |
|------------------------------------------------------------------------|-----------------------------------------------------------------------------------|----------------------------------------------------------------------------------------------------|----------------------------------|-------|
| File Action View Help                                                  |                                                                                   |                                                                                                    |                                  |       |
| 🧇 🄿 🙍 📰 🔒 🛛 🗊 🝸                                                        |                                                                                   |                                                                                                    |                                  |       |
| <ul> <li>▷ Oftware Settings</li> <li>△ Windows Settings</li> </ul>     | Internet Explorer                                                                 |                                                                                                    |                                  |       |
| ⊿ Administrative Templates: Polic ▷ Control Panel                      | Prevent changing proxy settings                                                   | Setting<br>E Disable external branding of Internet Explorer                                                                                         | State<br>Not configured          | C ^   |
| Desktop     Desktop     Network                                        | Edit policy setting                                                               | Disable Import/Export Settings wizard     Disable Internet Connection wizard                                                                        | Not configured<br>Not configured |       |
| Shared Folders  Start Menu and Taskbar  System                         | At least Internet Explorer 5.0                                                    | <ul> <li>Disable the Reset Web Settings feature</li> <li>Display error message on proxy script download failure</li> </ul>                          | Not configured<br>Not configured |       |
| ✓ Jysein ✓ Jysein ✓ Windows Components ✓ Add features to Window        | Description:<br>This policy setting specifies if a user                           | E Do not allow users to enable or disable add-ons<br>E Enforce full-screen mode                                                                     | Not configured<br>Not configured |       |
| 🚆 App runtime<br>🧮 Application Compatibilit ≡                          | If you enable this policy setting, the                                            | <ul> <li>Identity Manager: Prevent users from using Identities</li> <li>Notify users if Internet Explorer is not the default web browser</li> </ul> | Not configured<br>Not configured |       |
| Attachment Manager AutoPlay Policies                                   | user will not be able to configure<br>proxy settings.                             | <ul> <li>Pop-up allow list</li> <li>Position the menu bar above the navigation bar</li> </ul>                                                       | Not configured<br>Not configured |       |
| ▷ ☐ Backup<br>☐ Credential User Interface                              | If you disable or do not configure this<br>policy setting, the user can configure | Prevent "Fix settings" functionality     Prevent access to Internet Explorer Help                                                                   | Not configured<br>Not configured |       |
| 📴 Desktop Gadgets<br>▷ 🧰 Desktop Window Manag                          | proxy settings.                                                                   | Prevent bypassing SmartScreen Filter warnings     Prevent bypassing SmartScreen Filter warnings about files th                                      | Not configured<br>Not configured | =     |
| Digital Locker                                                         |                                                                                   | Prevent changing pop-up filter level     Prevent changing proxy settings                                                                            | Not configured<br>Not configured |       |
| File Explorer                                                          |                                                                                   | <ul> <li>Prevent changing the default search provider</li> <li>Prevent configuration of how windows open</li> </ul>                                 | Not configured<br>Not configured |       |
| instant Search<br>▷ Call Internet Explorer                             |                                                                                   | Prevent configuration of new tab creation     Prevent Internet Explorer Search box from appearing                                                   | Not configured<br>Not configured |       |
| Location and sensors     Microsoft Management     Microsoft Management |                                                                                   | Prevent managing pop-up exception list     Prevent managing SmartScreen Filter                                                                      | Not configured<br>Not configured |       |
| Network Projector                                                      |                                                                                   | Prevent managing the phishing filter  Prevent participation in the Customer Experience Improvem                                                     | Not configured<br>Not configured |       |
| Presentation Settings                                                  |                                                                                   | Fill         Prevent per-user installation of ActiveX controls           <                                                                          | Not configured                   | >     |
|                                                                        | Extended Standard /                                                               |                                                                                                    |                                  |       |

11. Select the **Enabled** option and then click the **OK** button.

- 12. Close the Group Policy Editor.
- 13. Click the Close button to close the *Domain*.Local Properties Window.

*To disable the Internet for any user, simply add them to the "No Internet Access" group. Remove the user to give access back to the Internet.* 

### **Mapping Drives**

- 1. From Start Menu go to, Administrative Tools, and then Group Policy Management or from Server Manager go to, Tools, Group Policy Management
- 2. Create a policy named Mapped Data Drive
- 3. Edit the policy
- 4. Under User, Preferences, expand Windows Settings.
- 5. Right click **Drive Maps**, highlight **new** and click on **Mapped Drive**
- 6. On the action tab leave it as **Create**.
- 7. On location, type in the UNC path to the drive or folder you are trying to create
- 8. Select which drive letter you want to use under Drive Letter
- 9. Click Ok

|                    | New Drive Properties      |
|--------------------|---------------------------|
| General Common     | ]                         |
| Action:            | Create 🗸                  |
| Location:          | \\dc1\data                |
| Reconnect:         | Label as:                 |
| Drive Letter       |                           |
| 🔾 Use first ava    | ailable, starting at:     |
| Connect as (option | onal)                     |
| Password:          | Confirm password:         |
| Hide/Show this d   | rive Hide/Show all drives |
| No change          | No change                 |
| O Hide this driv   | /e O Hide all drives      |
| O Show this dri    | O Show all drives         |
|                    | OK Cancel Apply Help      |

### Loopback Processing

Loopback processing allows a computer to act like a user when applying a policy. This policy directs the system to aplly the set of GPSs for the computer to any user who logs on to a computer. Examples of user policies are printers and internet settings

- 1. From **Start Menu** go to, **Administrative Tools**, and then **Group Policy Management** or from **Server Manager** go to, **Tools**, **Group Policy Management**
- 2. Create a policy named Enable Loopback Processing
- 3. Edit the policy
- 4. Under Computer, Policies, Administrative Tools, System, Group Policy

### 5. Enable Configure user Group Policy loopback processing mode

| Computer Configuration  Computer Configuration  Policies  Software Settings  Mindows Settings  Administrative Templates:  Control Panel  Metwork  Printers  Control Panel  Administrative Templates:  Control Panel  Administrative Templates:  Control Panel  Control Panel  Administrative Templates:  Control Panel  Administrative Templates:  Control Panel  Control Panel  Control Panel  Control Panel  Disk NV Cache  Control Panel  Control Panel  Control Pane | <ul> <li>Configure Network Shares preference extension policy proc</li> <li>Configure Power Options preference extension policy processing</li> <li>Configure Printers preference extension policy processing</li> <li>Configure Regional Options preference extension policy processing</li> <li>Configure Registry preference extension policy processing</li> <li>Configure Registry preference extension policy processing</li> <li>Configure Scheduled Tasks preference extension policy proc</li> <li>Configure scripts policy processing</li> <li>Configure scripts policy processing</li> <li>Configure Services preference extension policy processing</li> <li>Configure Shortcuts preference extension policy processing</li> <li>Configure Shortcuts preference extension policy processing</li> <li>Configure Shortcuts preference extension policy processing</li> <li>Configure Software Installation policy processing</li> </ul> | Not configured<br>Not configured<br>Not configured<br>Not configured<br>Not configured<br>Not configured<br>Not configured<br>Not configured<br>Not configured<br>Not configured<br>Not configured<br>Not configured<br>Not configured |
|----------------------------------------------------------------------------------------------------|----------------------------------------------------------------------------------------------------|----------------------------------------------------------------------------------------------------|
| Disk Quotas                                                                                                    | Configure user Group Policy loopback processing mode                                                                                                    | Enabled                                                                                                    |
| <ul> <li>Driver Installation</li> <li>Early Launch Antim</li> <li>File Classification Ir</li> <li>File Share Shadow (</li> <li>Filesystem</li> <li>Folder Redirection</li> <li>Group Policy</li> </ul>                                                                                                    | <ul> <li>Configure wired policy processing</li> <li>Configure wireless policy processing</li> <li>Determine if interactive users can generate Resultant Set of</li> <li>Enable AD/DFS domain controller synchronization during p</li> <li>Remove users' ability to invoke machine policy refresh</li> <li>Set Group Policy refresh interval for computers</li> <li>Set Group Policy refresh interval for domain controllers</li> </ul>                                                                                                    | Not configured<br>Not configured<br>Not configured<br>Not configured<br>Not configured<br>Not configured<br>Not configured                                                                                                    |
| Internet Communic                                                                                                    | < III                                                                                                    |                                                                                                    |

### The Central Store

To take advantage of the benefits of .admx files, you must create a Central Store in the SYSVOL folder on a Windows domain controller. The Central Store is a file location that is checked by the Group Policy tools. The Group Policy tools use any .admx files that are in the Central Store. The files that are in the Central Store are later replicated to all domain controllers in the domain.

To create a Central Store for .admx and .adml files, create a folder that is named PolicyDefinitions in the following location (for example) on the domain controller:

### \\contoso.com\SYSVOL\contoso.com\policies

Copy all files from the PolicyDefinitions folder on a source computer to the PolicyDefinitions folder on the domain controller. The source location can be either of the following:

- The C:\Windows folder on a Windows 8.1-based or Windows 10-based client computer
- The C:\Program Files (x86)\Microsoft Group Policy\client folder if you have downloaded any of the Administrative Templates separately

The PolicyDefinitions folder on the Windows domain controller stores all .admx files and .adml files for all languages that are enabled on the client computer.

The .adml files are stored in a language-specific folder. For example, English (United States) .adml files are stored in a folder that is named "en-US"; Korean .adml files are stored in a folder that is named "ko\_KR"; and so on.

If .adml files for additional languages are required, you must copy the folder that contains the .adml files for that language to the Central Store. When you have copied all .admx and .adml files, the PolicyDefinitions folder on the domain controller should contain the .admx files and one or more folders that contain language-specific .adml files.

**Note** When you copy the .admx and .adml files from a Windows 8.1-based or Windows 10based computer, verify that the most recent updates to these files are installed. Also, make sure that the most recent Administrative Templates files are replicated. This advice also applies to service packs, as applicable. Group Policy administration

Windows 8.1 and Windows 10 do not include Administrative Templates that have an .adm extension. We recommend that you use computers that are running Windows 8.1 or later versions of Windows to perform Group Policy administration.

Updating the Administrative Templates files

In Group Policy for versions of Windows that are earlier than Windows Vista, if you change Administrative Templates policy settings on local computers, the Sysvol share on a domain controller within your domain is automatically updated to include the new .ADM files. Those changes are then replicated to all other domain controllers in the domain. This might increase the network load and storage requirements.

In Group Policy for Windows Server 2012 R2 and Windows 8.1, if you change Administrative Templates policy settings on local computers, Sysvol is not automatically updated to include the new .admx or .adml files. This change in behavior is implemented to reduce network load and disk storage requirements and to prevent conflicts between .admx and .adml files when changes are made to Administrative Templates policy settings across different locations.

To make sure that any local updates are reflected in Sysvol, you must manually copy the updated .admx or .adml files from the PolicyDefinitions file on the local computer to the Sysvol\PolicyDefinitions folder on the appropriate domain controller.

# Most Common Central Store ERROR

# SYSVOL and Group Policy out of Sync on Server 2012 R2 DCs using DFSR

Recently while making changes to group policy, I noticed a slew of issues between clients not accepting the policy. This eventually led me to the discovery that two of the DCs in this particular environment were not replicating properly and were resulting in inconsistent SYSVOL shares.

### Symptoms

On the clients we were seeing the following errors when executing the **gpupdate** command:

| CAL.                                                                                                    | Administrator: Command Prompt                                                                                                    | -     |                            | ×                       |   |
|----------------------------------------------------------------------------------------------------|----------------------------------------------------------------------------------------------------|-------|----------------------------|-------------------------|---|
| Microsoft Windows [Version<br>(c) 2013 Microsoft Corpora                                                                                                    | 6.3.9600]<br>tion. All rights reserved.                                                                                                    |       |                            |                         | • |
| C:\windows\system32>gpupda<br>Updating policy                                                                                                    | te                                                                                                    |       |                            | r                       |   |
| Computer policy could not ountered:                                                                                                    | be updated successfully. The following error                                                                                                    | 's we | re e                       | enc                     |   |
| The processing of Group Po<br>d policy settings for the<br>5-4147-8EB7-38789553F6A0>,<br>Group Policy settings will<br>e event details for more i<br>ailure. | licy failed. Windows could not apply the reg<br>Group Policy object LDAP://CN=Machine,cn={CF<br>cn=policies,cn=system,<br>not be resolved until this event is resolve<br>nformation on the file name and path that ca | d. V  | y-ba<br>30-3<br>iew<br>the | ase<br>389<br>th<br>e f |   |
| User Policy update has com                                                                                                    | pleted successfully.                                                                                                    |       |                            |                         |   |
| To diagnose the failure, r<br>rom the command line to ac                                                                                                    | eview the event log or run GPRESULT /H GPRep<br>cess information about Group Policy results.                                                                                                    | ort.  | htm:                       | lf                      |   |
| C:\windows\system32> <u></u>                                                                                                    |                                                                                                    |       |                            |                         |   |
|                                                                                                    |                                                                                                    |       |                            |                         |   |

### Solution

Manually preform an authoritive synchronization between the two DCs. As you may know, DFSR no longer uses the same steps as FSR to do an authoritive sync. Below are my notes and experiences on completing an authoritive DFSR sync. You can find the official notes from Microsoft

here: http://support.microsoft.com/kb/2218556/en-us

- 1. Logon to your primary DC
- 2. Stop the DFS Replication service

| 1. C | lick on the | Start menu, | select Administrative | Tools, | and then | click Services |
|------|-------------|-------------|-----------------------|--------|----------|----------------|
|------|-------------|-------------|-----------------------|--------|----------|----------------|

|                                     | ,                      |             |                                             |
|-------------------------------------|------------------------|-------------|---------------------------------------------|
|                                     |                        |             | Remote Desktop Services                     |
|                                     |                        | -           | Certification Authority                     |
|                                     |                        | <b>(</b> 0, | Component Services                          |
|                                     |                        | -           | Computer Management                         |
|                                     |                        | -           | Data Sources (ODBC)                         |
|                                     | 035                    | 8           | Event Viewer                                |
| Certification Authority             | , Chang                | -           | Internet Information Services (IIS) Manager |
|                                     |                        | e,          | iSCSI Initiator                             |
| Command Prompt                      | ~ <u>~</u>             | -           | Local Security Policy                       |
|                                     | Jack Stromberg - Admin | 0           | Performance Monitor                         |
|                                     |                        | -           | Security Configuration Wizard               |
|                                     | Documents              |             | Server Manager                              |
|                                     |                        | 0,          | Services                                    |
| internet Information Services (IIS) | Computer               | 3           | Share and Storage Management                |
| Manager                             | Network                | -           | Storage Explor                              |
|                                     |                        |             | System Configuration                        |
|                                     | Control Panel          | ٢           | Task Scheduler                              |
|                                     |                        |             | Windows Firewall with Advanced Security     |
|                                     | Devices and Printers   |             | Windows Memory Diagnostic                   |
|                                     |                        | 23          | Windows PowerShell Modules                  |
|                                     | Administrative Tools   | 1           | Windows Server Backup                       |
|                                     | Help and Support       | Γ           |                                             |
|                                     | Rup                    |             |                                             |
|                                     |                        |             |                                             |
| All Programs                        | Windows Security       |             |                                             |
| Search programs and files           | Log off                |             |                                             |
| 🍂 🛃 🖉                               |                        |             |                                             |

2. In the Name column, right-click DFS Replication or Netlogon, and then click Stop

|                                                                                                    | 5. Open up                                                                                                    | ADSI Euli                                                                                                    |              |
|----------------------------------------------------------------------------------------------------|----------------------------------------------------------------------------------------------------|----------------------------------------------------------------------------------------------------|--------------|
| <b>a</b>                                                                                                    | Server                                                                                                    | Manager                                                                                                    | _ <b>D</b> X |
| Server N                                                                                                    | lanager • Dashboard                                                                                                    |                                                                                                    | View Help    |
| <ul> <li>Dashboard</li> <li>Local Server</li> </ul>                                                           | WELCOME TO SERVER M                                                                                                    | Active Directory Domains and Trusts<br>Active Directory Module for Windows PowerShell<br>Active Directory Sites and Services                                                                                                    | <u>^</u>     |
| <ul> <li>Il Servers</li> <li>AD DS</li> <li>DHCP</li> <li>DNS</li> <li>File and Storage Services ▷</li> </ul> | QUICK START                                                                                                    | Active Directory Users and Computers ADSI Edit Component Services Computer Management Defragment and Optimize Drives DHCP DNS Event Viewer Group Policy Management                                                                                                    | =            |
|                                                                                                    | LEARN MORE  ROLES AND SERVER GRO Roles: 4   Server groups: 1    AD DS  Manageability Events Services Performance BPA results | iSCSI Initiator<br>Local Security Policy<br>ODBC Data Sources (32-bit)<br>ODBC Data Sources (64-bit)<br>Performance Monitor<br>Resource Monitor<br>Security Configuration Wizard<br>Services<br>System Configuration<br>System Information<br>Task Scheduler<br>Windows Firewall with Advanced Security<br>Windows Firewall with Advanced Security<br>Windows Memory Diagnostic<br>Windows PowerShell<br>Windows PowerShell (x86) | Hide         |
|                                                                                                    |                                                                                                    | Windows PowerShell ISE<br>Windows PowerShell ISE (x86)                                                                                                    |              |
|                                                                                                    |                                                                                                    | Windows Server Backup                                                                                                    |              |

### ADSI Edit 3 0

| 4. Open up the <b>Default naming context</b>                           |
|------------------------------------------------------------------------|
| Connection Settings ×                                                  |
| Name: Default naming context                                           |
| Path: LDAP:// /Default naming context                                  |
| Connection Point                                                       |
| O Select or type a Distinguished Name or Naming Context:               |
| ✓                                                                      |
| • Select a well known Naming Context:                                  |
| Default naming context                                                 |
| Computer                                                               |
| O Select or type a domain or <u>s</u> erver: (Server   Domain [:port]) |
| ×                                                                      |
| • Default (Domain or server that you logged in to)                     |
| Use SSL-based Encryption                                               |
| Ad <u>v</u> anced OK Cancel                                            |

the Deferrit 4 0 •

5. Navigate to the following

CN=SYSVOL Subscription,CN=Domain System Volume,CN=DFSR-LocalSettings,CN=<the server name to replicate from>,OU=Domain Controllers,DC=<domain>

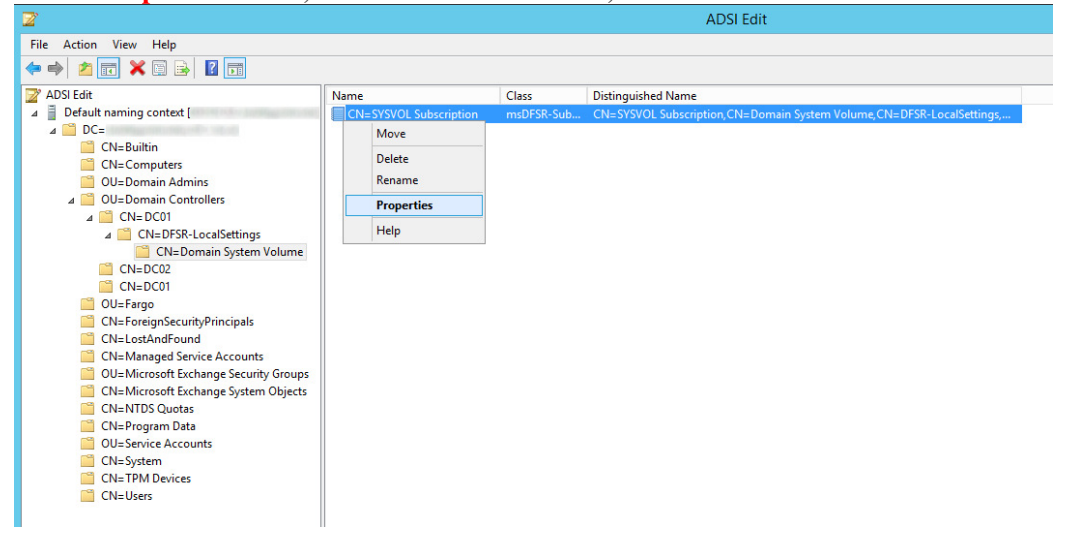

6. Change the following attributes to the following values

|                                       | 1                                   | lisD1/SIC-options=1             |           |               |
|---------------------------------------|-------------------------------------|---------------------------------|-----------|---------------|
|                                       | CN=SYSV                             | OL Subscription Properties      | ?         | x             |
| Attribute Edit                        | tor Security                        |                                 |           |               |
| Au de terre                           |                                     |                                 |           |               |
| Attributes:                           |                                     |                                 |           |               |
| Attribute                             | Configuration                       | Value                           |           | ^             |
| msDFSR                                | Conflict Path                       | <not set=""></not>              |           |               |
| msDFSR                                | -ContentSet                         | \8D\C6\76\22\24\BC\BE\46\B4\92  | \06\7     | o l           |
| msDESR                                | -DeletedPath                        | <not set=""></not>              |           |               |
| msDFSR                                | -DeletedSize                        | <not set=""></not>              |           |               |
| msDFSR                                | -DfsLinkTarget                      | <not set=""></not>              |           | ≡             |
| msDFSR                                | -Enabled                            | TRUE                            |           |               |
| msDFSF                                |                                     |                                 | v         |               |
| msDFS                                 | Bo                                  | oolean Attribute Editor         | ^         |               |
| msDFS<br>msDFS                        | Attribute:                          | msDFSR-Enabled                  |           |               |
| msDES                                 | Value:                              |                                 |           |               |
| msDFS                                 |                                     |                                 |           |               |
| msDFS                                 |                                     |                                 |           | $\overline{}$ |
| <                                     | False                               |                                 |           |               |
|                                       | ○ Not set                           |                                 |           |               |
| Edi                                   |                                     | OK Cancel                       | ٦ [       |               |
|                                       |                                     |                                 | - [       |               |
|                                       | ОК                                  | Cancel Apply                    | He        | alp           |
|                                       |                                     |                                 |           |               |
|                                       | CN=SY                               | 'SVOL Subscription Properties 2 | <b>K</b>  |               |
| Attri                                 | ibute Editor Securi                 | tv                              |           |               |
| At                                    | tributes:                           | <u>a  </u>                      |           |               |
|                                       | Attribute                           | Value                           | 1         |               |
| · · · · · · · · · · · · · · · · · · · | msDFSR-MaxAgeIn(                    | C <not set=""></not>            |           |               |
|                                       | msDFSR-MinDuratio<br>msDESR-OnDeman | n <not set=""></not>            |           |               |
| · · · · · ·                           | msDFSR-OnDeman                      | d <not set=""></not>            |           |               |
|                                       | msDFSR-Options                      | <not set=""></not>              |           | 1             |
|                                       |                                     | Integer Attribute Editor        | x         |               |
| Attrib                                | oute: msD                           | FSR-Options                     |           |               |
| Valu                                  | e:                                  |                                 | _         |               |
| 1                                     |                                     |                                 |           |               |
|                                       | Clear                               | OK Cancel                       |           |               |
|                                       | < 1                                 |                                 |           |               |
|                                       | Edit                                | Filter                          |           |               |
|                                       | ОК                                  | Cancel Apply Help               | $\exists$ |               |
|                                       |                                     |                                 |           |               |

### msDFSR-Enabled=FALSE msDFSR-options=1

| Both values applied       |                                                   |                |               |  |  |
|---------------------------|---------------------------------------------------|----------------|---------------|--|--|
| CN=SYSV                   | OL Subscription Properties                        | ?              | x             |  |  |
| Attribute Editor Security |                                                   |                |               |  |  |
| Attri <u>b</u> utes:      |                                                   |                |               |  |  |
| Attribute                 | Value                                             |                | ~             |  |  |
| msDFSR-DeletedPath        | <not set=""></not>                                |                |               |  |  |
| msDFSR-DeletedSize        | <not set=""></not>                                |                |               |  |  |
| msDFSR-DfsLinkTarget      | <not set=""></not>                                |                |               |  |  |
| msDFSR-Enabled            | FALSE                                             |                |               |  |  |
| msDFSR-Extension          | <not set=""></not>                                |                | =             |  |  |
| msDFSR-Flags              | <not set=""></not>                                |                | -             |  |  |
| msDFSR-MaxAgeInC          | <not set=""></not>                                |                |               |  |  |
| msDFSR-MinDuration        | <not set=""></not>                                |                |               |  |  |
| msDFSR-OnDemand           | <not set=""></not>                                |                |               |  |  |
| msDFSR-OnDemand           | <not set=""></not>                                |                |               |  |  |
| msDFSR-Options            | 1                                                 |                |               |  |  |
| msDFSR-Options2           | <not set=""></not>                                |                |               |  |  |
| msDFSR-ReadOnly           | FALSE                                             |                |               |  |  |
| msDFSR-Replication        | <del>¢</del> j∲Mqb <b>%H</b> ∜∲TGq <del>%</del> % |                | $\overline{}$ |  |  |
| <                         |                                                   | >              |               |  |  |
|                           |                                                   | _              |               |  |  |
| Edit                      |                                                   | <u>F</u> ilter |               |  |  |
| ОК                        | Cancel Apply                                      | H              | elp           |  |  |

Note: If you cannot see msDFSR-options, uncheck Show only attributes that have values

| CN=SYSVOL Subscription Properti                    | es 🔛                                                                                 | ^                                                                                         |                                                                       |                       |   |
|----------------------------------------------------|--------------------------------------------------------------------------------------|-------------------------------------------------------------------------------------------|-----------------------------------------------------------------------|-----------------------|---|
| Attribute Editor Security                          |                                                                                      |                                                                                           |                                                                       |                       |   |
| Attributes:                                        |                                                                                      | _                                                                                         |                                                                       |                       |   |
| Attribute Value                                    |                                                                                      |                                                                                           |                                                                       |                       |   |
| cn SYSVOL Subscription                             | 4) 02) 00) 70                                                                        | N 10                                                                                      |                                                                       |                       |   |
| msDFSR-Enabled TRUE                                | 4\32\00\7;                                                                           | 113                                                                                       |                                                                       |                       |   |
| msDFSR-ReadOnly FALSE                              |                                                                                      |                                                                                           |                                                                       |                       |   |
| msDFSR-Replication ♦j♦Mqb♦H♦♦TGq♦♦♦                |                                                                                      |                                                                                           |                                                                       |                       |   |
| msDFSR-RootPath C:\Windows\SYSVOL\domain           | re ne \intellie                                                                      | - tir                                                                                     |                                                                       |                       |   |
| objectCategory CN=ms-DFSR-Subscription,CN=         | Schema,CN                                                                            | =Co                                                                                       |                                                                       |                       |   |
| objectClass top; msDFSR-Subscription               |                                                                                      |                                                                                           |                                                                       |                       |   |
| showInAdvancedVie TRUE                             |                                                                                      |                                                                                           |                                                                       |                       |   |
|                                                    |                                                                                      |                                                                                           |                                                                       |                       |   |
|                                                    |                                                                                      |                                                                                           |                                                                       |                       |   |
|                                                    |                                                                                      |                                                                                           |                                                                       |                       |   |
|                                                    |                                                                                      |                                                                                           |                                                                       |                       |   |
| < III                                              |                                                                                      | >                                                                                         |                                                                       |                       |   |
| C III                                              | Filter                                                                               | >                                                                                         |                                                                       |                       |   |
| C III                                              | Filter                                                                               | ><br>w only a                                                                             | ttributes that                                                        | t have value          | 5 |
| Cancel Apply                                       | Filter                                                                               | ><br>w only a<br>w only w                                                                 | ttributes tha                                                         | t have value<br>outes | 5 |
| Edit OK Cancel Apply                               | Filter       ✓     Sho       ✓     Sho       Sho     Sho                             | ><br>w only a<br>w only w<br>attrib                                                       | ttributes tha<br>ritable attrib<br>ites:                              | t have value<br>butes | s |
| Edit OK Cancel Apply                               | Filter       ✓     Sho       ✓     Sho       ✓     No                                | ><br>w only a<br>w only w<br>attrib<br>1andato                                            | ttributes tha<br>rritable attrib<br>ites:<br>y                        | t have value<br>outes | 5 |
| Edit     OK Cancel Apply                           | Filter<br>✓ Sho<br>✓ Sho<br>Sho<br>✓ N<br>✓ C                                        | ><br>w only w<br>w only w<br>w attrib<br>landato                                          | ttributes tha<br>rritable attrib<br>rtes:<br>Y                        | t have value<br>outes | 5 |
| K     III       Edit     OK       Cancel     Apply | Filter       ✓     Shc       ✓     Shc       ✓     M       ✓     C       Shc     Shc | w only a<br>w only a<br>w only w<br>attrib<br>landato<br>ptional<br>w read-               | ttributes tha<br>ritable attrib<br>ttes:<br>y<br>nly attribute        | t have value<br>outes | 5 |
| K     III       Edit     OK       OK     Cancel    | Filter       ✓     She       ✓     She       ✓     M       ✓     C       She     C   | w only w<br>w only w<br>w attrib<br>fandato<br>ptional<br>w read-<br>onstruct             | ttributes tha<br>ritable attrib<br>ites:<br>y<br>mly attribute<br>ed  | t have value<br>outes | S |
| K Cancel Apply                                     | Filter<br>✓ Sho<br>✓ Sho<br>Sho<br>C<br>Sho<br>C<br>B                                | w only v<br>w only v<br>w attrib<br>landato<br>ptional<br>w read-<br>onstruct<br>acklinks | ttributes tha<br>rritable attrib<br>ites:<br>Y<br>mly attribute<br>ed | t have value<br>outes | 5 |

|                | CN=SYSV        | OL Subscription Properties           | x |
|----------------|----------------|--------------------------------------|---|
| Attribute Edit | or Security    |                                      |   |
| Attributes:    |                |                                      |   |
| Attribute      |                | Value ^                              | ٦ |
| msDFSR-        | ConflictPath   | <not set=""></not>                   |   |
| msDFSR4        | ConflictSize1  | <not set=""></not>                   |   |
| msDFSR4        | ContentSet     | \8D\C6\76\22\24\BC\BF\46\B4\92\06\79 |   |
| msDFSR-        | DeletedPath    | <not set=""></not>                   | ł |
| msDFSR-        | DeletedSize    | <not set=""></not>                   |   |
| msDFSR-        | DfsLink Target | <not set=""></not>                   |   |
| msDFSR-        | Enabled        | TRUE                                 |   |
| msDFSF         | <br>Do         | alaan Attributa Editor X             |   |
| msDFS          | DU             |                                      |   |
| msDFS          | Attribute:     | msDESR-Enabled                       |   |
| msDFS          | remotio.       |                                      |   |
| msDFS          | Value:         |                                      |   |
| msDFS          | ○ True         |                                      |   |
| msDF5          | False          |                                      | ł |
| <              | ○ Not set      |                                      |   |
| <b>F</b> -3:   |                |                                      | ٦ |
| EOI            |                | OK Cancel                            |   |
|                |                |                                      | _ |
|                | OK             | Cancel Apply Help                    |   |

7. On the ALL other DCs, change the msDFSR-Enabled attribute to False

8. Force Active Directory replication throughout the domain (ensure all sync resposnes terminate with no errors).

repadmin /syncall primary\_dc\_name /Aped

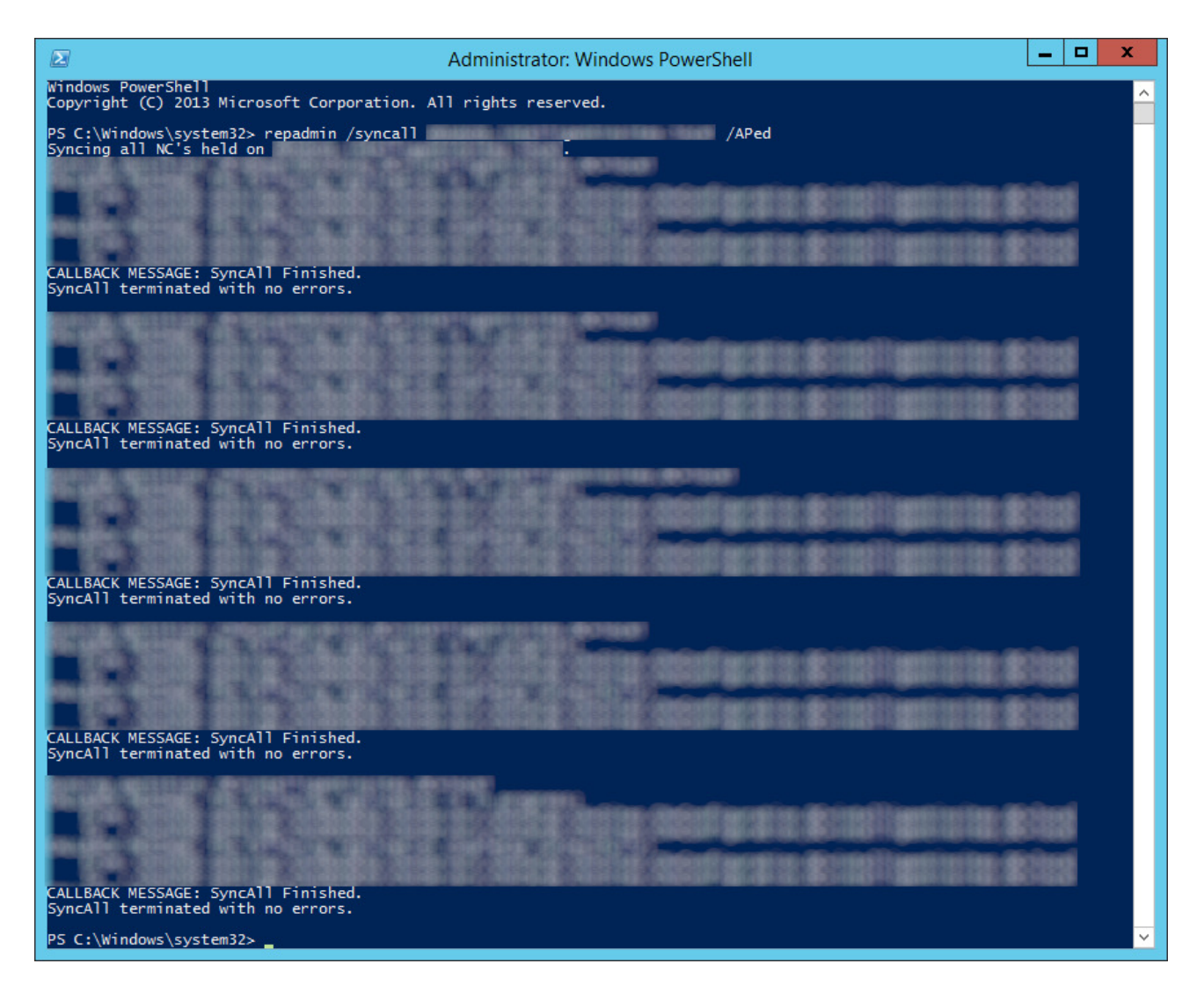

- 1. NOTE: Here is a list of what the switches mean
- 1. /A: Perform /SyncAll for all NC's held by <Dest DSA> (ignores <Naming Context>)
- 2. /P: Push changes outward from home server (default: pull changes)
- 3. /e: Enterprise, cross sites (default: only home site)
- 4. /d: ID servers by DN in messages (instead of GUID DNS)

9. Click on the Start menu, select Administrative Tools, and then click Services

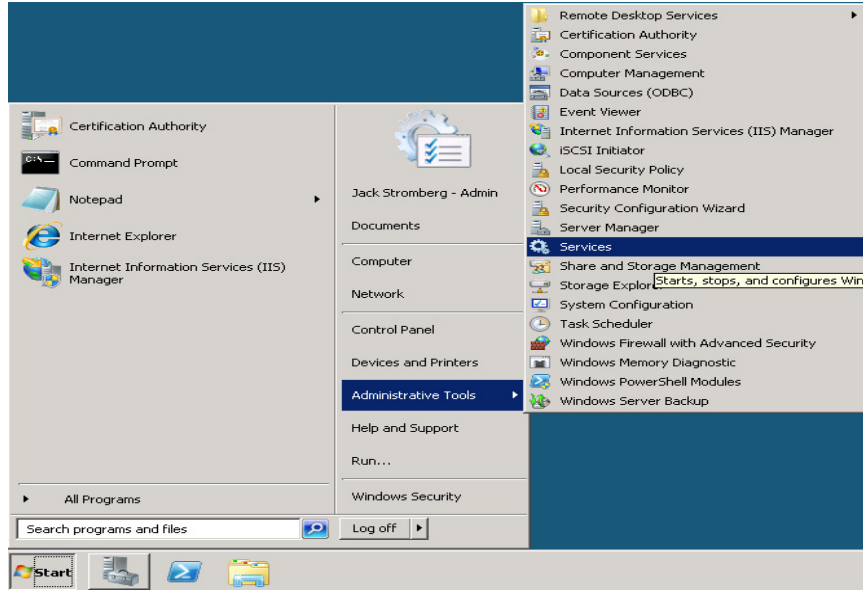

In the Name column, right-click DFS Replication or Netlogon, and then click Start

10. Open up event viewer and navigate to Applications and Services Logs -> DFS Replication. Verify

|                               |                                                                                                    | you see Event ID 41                          | 14.      |                           |
|-------------------------------|----------------------------------------------------------------------------------------------------|----------------------------------------------|----------|---------------------------|
|                               |                                                                                                    | Event Viewer                                 |          | _ <b>D</b> X              |
| <u>File Action View H</u> elp |                                                                                                    |                                              |          |                           |
| 🗢 🔿 🙍 🖬 🚺                     |                                                                                                    |                                              |          |                           |
| 🛃 Event Viewer (Local)        | DFS Replication Number of events: 16                                                                                                    |                                              |          | Actions                   |
| Custom Views                  | Level                                                                                                    | Date and Time                                | Source ^ | DFS Replication           |
| Application                   | Information                                                                                                    | 7/25/2014 2:05:00 PM                         | DFSR =   | 🍯 Open Saved Log          |
| E Security                    | (1) Information                                                                                                    | 7/25/2014 1:49:59 PM                         | DFSR     | Y Create Custom View      |
| E Setup                       | Information                                                                                                    | 7/25/2014 1:44:59 PM                         | DFSR     | Import Custom View        |
| System                        | Information                                                                                                    | 7/25/2014 1:39:58 PM<br>7/25/2014 1:39:58 PM | DESR     | Clearlog                  |
| Applications and Services Lo  | Information                                                                                                    | 7/25/2014 1:07:29 PM                         | DESR     | Tites Count Las           |
| Active Directory Web Ser      | <                                                                                                    |                                              | >        | Filter Current Log        |
| DFS Replication               | Event 4114 DESR                                                                                                    |                                              | ×        | Properties                |
| Directory Service             |                                                                                                    |                                              |          | Find                      |
| DNS Server                    | General Details                                                                                                    |                                              |          | Save All Events As        |
| Internet Explorer             | The replicated folder at local path C//Windows/                                                                                                    | Attach a Task To this Log                    |          |                           |
| 📓 Key Management Service      | replication of the antical plant extended of the second many of the second abused on the spinated of the second many of the second second many of the second second s |                                              |          | View 🕨                    |
| Microsoft                     |                                                                                                    |                                              |          | Q Refresh                 |
| Windows PowerShell            |                                                                                                    |                                              |          | Help +                    |
| Subchpitons                   | Replicated Folder ID: 22/6C68D-BC24-46BF-B49<br>Replication Group Name: Domain System Volu                                                                                                    | Event 4114. DESR                             |          |                           |
|                               | Replication Group ID: 4DCE6A8E-6271-48B6-A0                                                                                                    | D0-5447718B8FAB                              |          | Event Properties          |
|                               | Member 10. 10/230/3-0401-4CAD-55E1-03453E                                                                                                    | 10FT/6                                       |          | Attack Tack To This Grant |
|                               |                                                                                                    |                                              |          | Attach Task To This Event |
|                               |                                                                                                    |                                              |          | re copy                   |
|                               | Log Name: DFS Replication                                                                                                    |                                              |          | Save Selected Events      |
|                               | Source: DFSR                                                                                                    | Logged: 7/25/2014 2:05:00 PM                 |          | G Refresh                 |
|                               | Event ID: 4114                                                                                                    | Task Category: None                          |          | 🛛 Help 🕨 🕨                |
|                               | Level: Information                                                                                                    | Keywords: Classic                            |          |                           |
|                               | User: N/A                                                                                                    | Computer                                     |          |                           |
|                               | More Information: Event Los Online Help                                                                                                    |                                              |          |                           |
|                               | wore provinceous. <u>Event Log Online Help</u>                                                                                                    |                                              |          |                           |
| < III >                       |                                                                                                    |                                              |          |                           |
|                               |                                                                                                    |                                              |          |                           |
|                               |                                                                                                    |                                              |          |                           |

- 11. Navigate back to the following in ADSI
- i. CN=SYSVOL Subscription,CN=Domain System Volume,CN=DFSR-LocalSettings,CN=<the server name to replicate from>,OU=Domain Controllers,DC=<domain>

| 2                             |                                                                   | ADSI Edit                                                                                                    |
|-------------------------------|-------------------------------------------------------------------|----------------------------------------------------------------------------------------------------|
| File Action View Help         |                                                                   |                                                                                                    |
| 🗢 🔿 🙍 🔀 🖼 😹 🖬                 |                                                                   |                                                                                                    |
| 📝 ADSI Edit                   | Name                                                              | Class Distinguished Name                                                                                                    |
| A JO Default naming context [ | INARNE ICN-SYSVOL Subscription Move Delete Rename Properties Help | Chass         Joininguisee Vame           msDFSR-Sub         CN=SYSYOL Subscription, CN=Domain System Volume, CN=DFSR-LocalSettings, |
|                               | 12. Set the                                                       | value of <b>msDFSR-Enabled</b> to <b>TRUE</b>                                                                                        |
|                               |                                                                   | Boolean Attribute Editor                                                                                                    |
|                               | Attribute:<br>Value:<br>O True<br>O False<br>O Not se             | et                                                                                                    |
|                               |                                                                   | Cancel                                                                                                    |

13. Execute the following via an elevated command prompt a. **DFSRDIAG POLLAD** 

**NOTE:** This is a utility apart of DFS Managment Tools. I completed the guide successfully without running this command, but Microsoft recommends you do run this command.

14. Force Replication in AD repadmin /syncall /APed

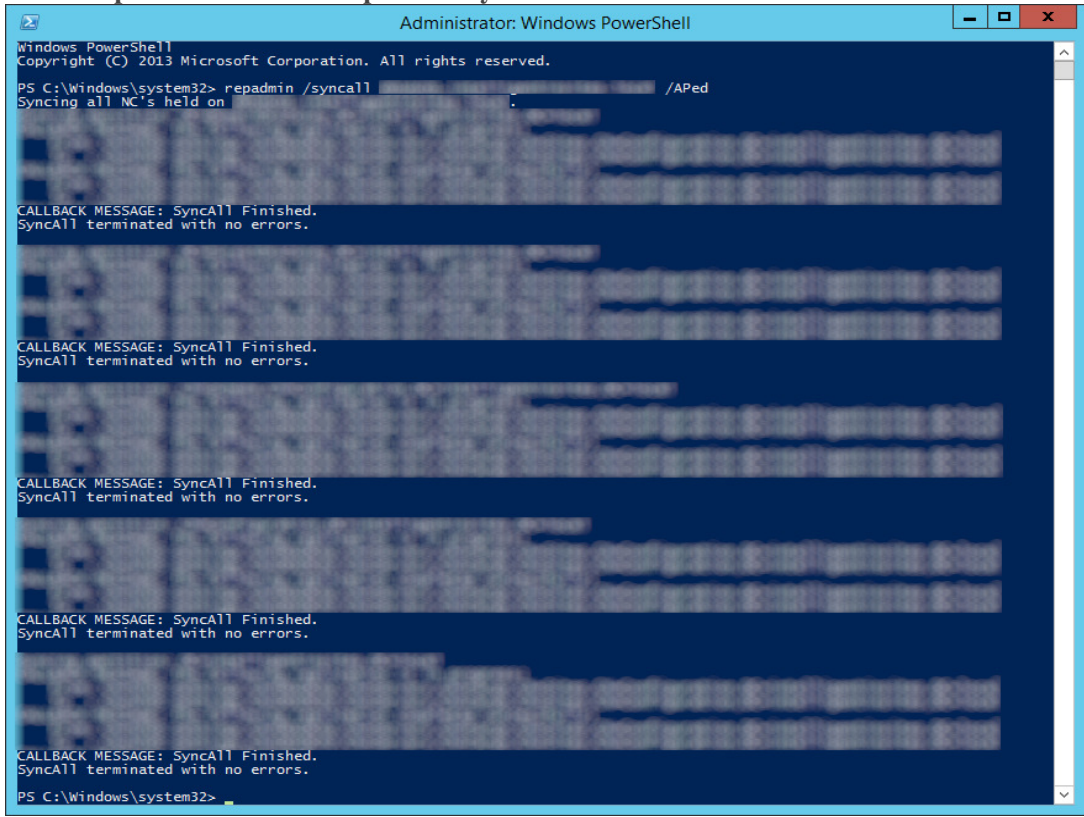

15. Wait a few minutes and you should see Event ID 2002 and 4602

| 6                             |                                                                                                    |                                                          | Event Viewer                        |                        |                                       |
|-------------------------------|----------------------------------------------------------------------------------------------------|----------------------------------------------------------|-------------------------------------|------------------------|---------------------------------------|
| <u>File Action View H</u> elp |                                                                                                    |                                                          |                                     |                        |                                       |
| 🗢 🔿 🙇 🖬 🔢 🖬                   |                                                                                                    |                                                          |                                     |                        |                                       |
| 🛃 Event Viewer (Local)        | DFS Replication Number of events                                                                                                    | : 18                                                     |                                     |                        | Actions                               |
| Custom Views                  | Level                                                                                                    | Date and Time                                            | Source                              | Event ID Task Category | DFS Replication                       |
| Windows Logs     Application  | Information                                                                                                    | 7/25/2014 2:45:11 PM                                     | DFSR                                | 4602 None              | Open Saved Log                        |
| Security                      | (i) Information                                                                                                    | 7/25/2014 2:45:11 PM                                     | DFSR                                | 2002 None              | Create Curtom View                    |
| E Setup                       | (1) Information                                                                                                    | 7/25/2014 2:05:00 PM                                     | DFSR                                | 4114 None              | · · · · · · · · · · · · · · · · · · · |
| System                        | <ol> <li>Information</li> </ol>                                                                                                    | 7/25/2014 1:49:59 PM                                     | DFSR                                | 4114 None              | Import Custom View                    |
| Forwarded Events              | (1) Information                                                                                                    | 7/25/2014 1:44:59 PM                                     | DFSR                                | 4114 None              | Clear Log                             |
| Applications and Services Lo  | (1) Information                                                                                                    | 7/25/2014 1:39:58 PM                                     | DFSR                                | 2010 None              | Filter Current Log                    |
| Active Directory Web Ser      | U Information                                                                                                    | 7/25/2014 1:39:58 PM                                     | DFSR                                | 4114 None              | Properties                            |
| Directory Service             | Event 4602, DFSR                                                                                                    |                                                          |                                     |                        | × 000 Find                            |
| DNS Server                    | General D. ( 1                                                                                                    |                                                          |                                     |                        | Save All Events As                    |
| Hardware Events               | Details                                                                                                    |                                                          |                                     |                        | Attack a Tack Ta this Lan             |
| 👔 Internet Explorer           | The DFS Renlication sensice successfully initialized the SVSV/U renlicated folder at local nath C-Windows/SVSV/U/Udomain. This member is the designated nimany member for this renlicated |                                                          |                                     |                        |                                       |
| Key Management Service        | folder. No user action is required.                                                                                                    | To check for the presence of the SYSVOL share, open a co | mmand prompt window and then type " | net share".            | View                                  |
| Microsoft                     | Additional Information                                                                                                    |                                                          |                                     |                        | Refresh                               |
| Subscriptions                 | Replicated Folder Name: SYSVOL                                                                                                    | Share                                                    |                                     |                        | 👔 Help                                |
| 120 Subscriptions             | Replicated Folder ID: 2276C68D-B                                                                                                    | C24-46BF-B492-067919163EDA                               |                                     |                        | Funt (CO) DECD                        |
|                               | Replication Group Name: Domain<br>Replication Group ID: 4DCE648E-                                                                                                    | 1 System Volume<br>6271-4886-4000-544771888E48           |                                     |                        | Event 4002, DFSR                      |
|                               | Member ID: F8723875-848F-4CAB                                                                                                    | -99EF-D3493E7DF178                                       |                                     |                        | Event Properties                      |
|                               | Read-Only: 0                                                                                                    |                                                          |                                     |                        | Attach Task To This Event             |
|                               |                                                                                                    |                                                          |                                     |                        | 🖶 Сору                                |
|                               |                                                                                                    |                                                          |                                     |                        | Save Selected Events                  |
|                               | Log Name: DFS Replication                                                                                                    | in .                                                     |                                     |                        | G Refresh                             |
|                               | Source: DESB                                                                                                    | Logged: 7/25/2014 2:45:11 PM                             |                                     |                        |                                       |
|                               | Event ID: 4602                                                                                                    | Task Category: None                                      |                                     |                        | Негр                                  |
|                               | Level: Information                                                                                                    | Kenwords Classic                                         |                                     |                        |                                       |
|                               | Uran N/A                                                                                                    | Computer                                                 |                                     |                        |                                       |
|                               | OnCoder                                                                                                    | comparez.                                                |                                     |                        |                                       |
|                               | More Information: Event Log On                                                                                                    | line Help                                                |                                     |                        |                                       |
|                               | wore information: Event Log On                                                                                                    | interneip                                                |                                     |                        |                                       |
|                               |                                                                                                    |                                                          |                                     |                        |                                       |
|                               | 1                                                                                                    |                                                          |                                     |                        | 1                                     |

16. Navigate back to each of your secondary DCs and change the value of msDFSR-Enabled to TRUE

| Boolean Attribute Editor                                                |                |  |  |  |  |  |
|-------------------------------------------------------------------------|----------------|--|--|--|--|--|
| <u>A</u> ttribute:                                                      | msDFSR-Enabled |  |  |  |  |  |
| <u>V</u> alue:<br>● <u>True</u><br>○ <u>F</u> alse<br>○ <u>N</u> ot set |                |  |  |  |  |  |
|                                                                         | OK Cancel      |  |  |  |  |  |

17. Execute the following via an elevated command prompt

### a. **DFSRDIAG POLLAD**

i. **NOTE:** This is a utility apart of DFS Managment Tools. I completed the guide successfully without running this command, but Microsoft recommends you do run this command. Force Active Directory replication throughout the domain

| 18. | Verify you see I | Event ID 2002 | and 4602 on | each of the | secondary DCs |
|-----|------------------|---------------|-------------|-------------|---------------|
|-----|------------------|---------------|-------------|-------------|---------------|

| E Event Viewer                                                                                                    |                           |
|----------------------------------------------------------------------------------------------------|---------------------------|
| File Action View Help                                                                                                    |                           |
|                                                                                                    |                           |
|                                                                                                    | • <i>c</i>                |
| Certa reset (coca)     O's replication     vurtue of events: 10                                                                                                    | Actions                   |
| Vindows Level Date and Time Source Event ID Task Category                                                                                                    | DFS Replication           |
| Application 7/25/2014 245:11 PM DFSR 4502 None                                                                                                    | Open Saved Log            |
| E Security Distribution //22/2014/243/11 PM Dr5R 2002 None                                                                                                    | Y Create Custom View      |
| Setup Information 1/2/2/014 Jugs PM Drsn 4114 None                                                                                                    | Import Custom View        |
| E system Diano 1/2/2014 144-59 PM DSSP 4114 None                                                                                                    | Clearlon                  |
| Convariance oversise in Conversion (Conversion Conversion) (Conversion Conversion Conver | Tites Count Los           |
| R Active Directory Web Ser 11 Information 7/25/2014 1:39:58 PM DFSR 4114 None                                                                                                    | Fliter Current Log        |
| DFS Replication                                                                                                    | Properties                |
| E Directory Service                                                                                                    | Find                      |
| 🛃 DNS Server General Details                                                                                                    | Save All Events As        |
| Hardware Events                                                                                                    | Attach a Task To this Log |
| The DFS Replication service successfully initialized the SYSOL of the Structure Explicated folder at local path C:\Windows\SYSVOL\domain. This member is the designated primary member for this replicated                                                                                                    | View                      |
| Microsoft Microsoft                                                                                                    | Refresh                   |
| E Windows PowerShell Additional Information:                                                                                                    |                           |
| Keplicated Folder Name: SYSVOL Share<br>Replicated Folder II: SYSVOL Share                                                                                                    | I nep                     |
| Replication Group Name Domain System Volume                                                                                                    | Event 4602, DFSR          |
| Replication Group ID: 4DCE6A9E-6271-4886-A0D0-544771888FAB<br>Marging ID: F8723678_46F. AD AD CEPT-13008FFAB                                                                                                    | Event Properties          |
| Read-Only 0                                                                                                    | Attach Task To This Event |
|                                                                                                    | E Conv                    |
|                                                                                                    | Care Selected Events      |
| Las Nacional DMC Back relies                                                                                                    |                           |
|                                                                                                    | G Kerresh                 |
| gource: DESK Loggeg //2/2014/240:11 PM                                                                                                    | 👔 Help 🕨 🕨                |
| Event IU: 4002 Task Category: None                                                                                                    |                           |
| Level: information <u>Reywords</u> : Classic                                                                                                    |                           |
| User: IV/A Compute:                                                                                                    |                           |
| Uppeade                                                                                                    |                           |
| More information: Event Log Unline help                                                                                                    |                           |
|                                                                                                    |                           |
|                                                                                                    |                           |

At this point, try running a gpupdate on your client. If all has gone well, each of your shared SYSVOL folders on your DCs should contain the same amount of policies and your client should successfully pull down all policies.

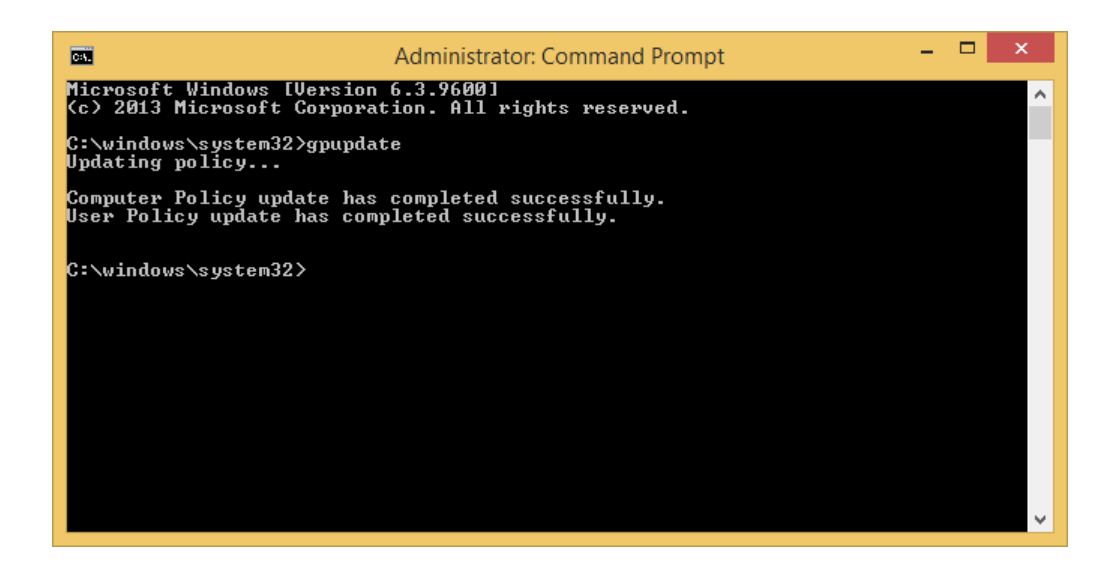

### WINDOWS 10 Group Policies

### Creating your Start menu layout

The first thing you have to do is prepare a reference machine that has all the applications installed that you want to pin to the Start layout. To pin a new tile to the Start menu, you first have to find it through Start search. Next, you right-click the tile and select **Pin to Start**.

| Regula Din              |                                                                                                    |                       |            |                  |                            |             |      |                        |
|-------------------------|----------------------------------------------------------------------------------------------------|-----------------------|------------|------------------|----------------------------|-------------|------|------------------------|
|                         |                                                                                                    |                       |            |                  |                            |             |      |                        |
| Michael Petrolone       | Life at a glance                                                                                                    |                       |            | Play and explore |                            |             |      |                        |
| Get Started             | 間                                                                                                    | <                     |            | A                | (0)                        | 1000        | 1202 |                        |
| Get Skype               | Calandar                                                                                                    | Mail                  |            | Xires            | Mail                       | Movies & TV | 100  |                        |
| 😥 Maps                  |                                                                                                    |                       |            |                  |                            |             |      |                        |
| 🔣 People                | е                                                                                                    | ~                     | 0          | <b>a i i i</b>   |                            |             |      |                        |
| Calculator              | Microsoft Edge                                                                                                    | Partes                | Contena    | Marray           | News                       |             |      |                        |
| Alarna & Cock           | e de la constante de la constante de la consta | Unpin 1<br>Resize     | N R        | ۹.<br>į          | Margaret<br>Kaline (darase | Cut Office  |      |                        |
|                         |                                                                                                    | Turn Iv               | e tile off |                  |                            |             |      |                        |
|                         |                                                                                                    | Pin to t              | taskbar    |                  |                            |             |      |                        |
| (iii) Ne toporer >      |                                                                                                    | Uninsta               | 4          |                  |                            |             |      |                        |
| (i) Settings            | Windows<br>RowerShell ISE                                                                                                    | Windows<br>PowerShell |            |                  |                            |             |      |                        |
| E at sea                |                                                                                                    |                       |            |                  |                            |             |      |                        |
|                         |                                                                                                    |                       | -          |                  |                            |             |      |                        |
| Search the web and Wind |                                                                                                    | 0                     | C          | -                |                            |             |      | ∧ 12 49 ↓ D€ 9/17/2015 |

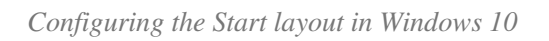

To remove a tile, right-click it and then click **Unpin from Start**. Of course, you can also arrange the tiles by just dragging them to their position.

After the Start menu has the configuration that you want to deploy, you have to run the following PowerShell command:

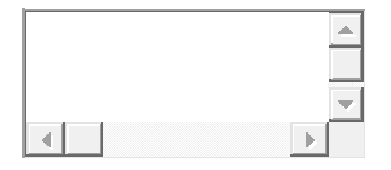

### 1 Export-StartLayout -Path C:\tmp\start.xml

| 🚈 Windows PowerShell ISE                                                                                                    | - |       | ×    |
|----------------------------------------------------------------------------------------------------|---|-------|------|
| File Edit View Tools Debug Add-ons Help                                                                                                    |   |       |      |
| 1 🛎 🖬 🤞 🖬 🔪 🖤 🔍 🕨 🗟 🔳 😪 🗖 🖽                                                                                                    |   |       | B) . |
|                                                                                                    |   | Scrip | pt 🕑 |
| PS C:\> Export-StartLayout -Path C:\tmp\start.xml                                                                                                    |   |       | ^    |
| PS C:\>                                                                                                    |   |       |      |
|                                                                                                    |   |       |      |
|                                                                                                    |   |       |      |
|                                                                                                    |   |       | - 21 |
| 1999년 - 1997년 - 1997년 - 1997년 1998년 1997년 1997년 1997년 1997년 1997년 1997년 1997년 1997년 1997년 1997년 1997년 1997년 199<br>1997년 - 1997년 - 1997년 - 1997년 1997년 1997년 1997년 1997년 1997년 1997년 1997년 1997년 1997년 1997년 1997년 1997년 1997년 1997 |   |       | ~    |
|                                                                                                    |   |       | >    |
| Completed Ln 3 Col 9                                                                                                    |   |       | 115% |

Exporting the Start menu configuration with Export-StartLayout

This exports the current Start menu configuration to an XML file. Note that the *Export-StartLayout* cmdlet in Windows 10 differs from its counterpart in Windows 8/8.1. The new cmdlet no longer offers the *-As* parameter that allowed you to choose between an XML and a binary format.

In theory, you can modify the XML file in a text editor because its structure is relatively simple. However, I think it is easier to use the Start menu of your reference machine to create the configuration that you want to deploy.

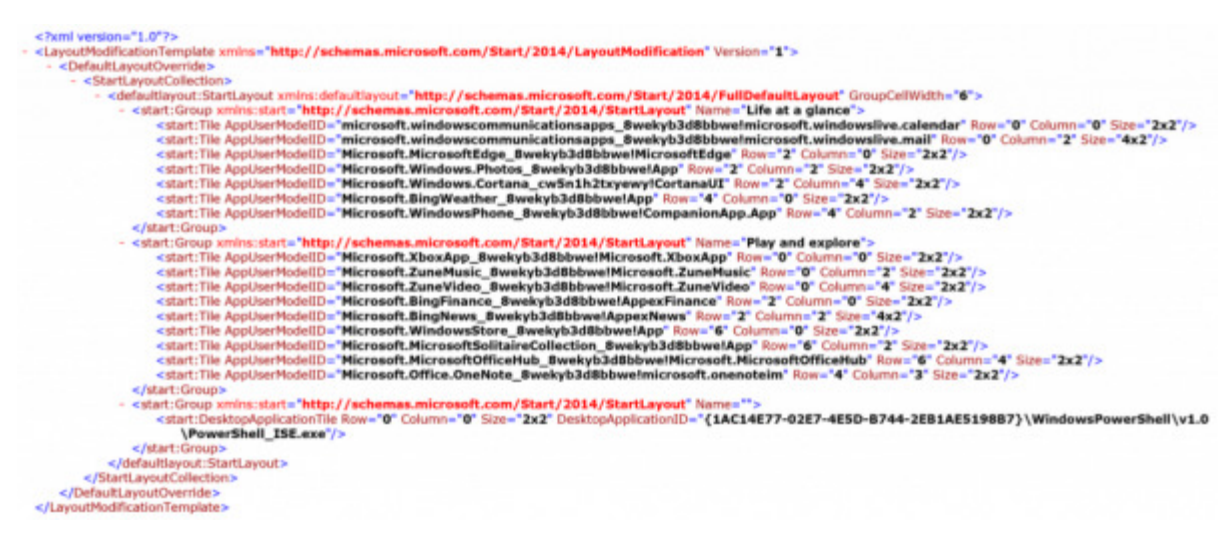

Start menu configuration stored in an XML file

# Deploying the Start menu layout via Group Policy ^

Next, you can deploy the settings via Group Policy by specifying the XML file. The policy can be found at User Configuration > Administrative Templates > Start Menu and Taskbar > Start Screen Layout. The same policy is also available under Computer Configuration.

| File Action Vee Help   Image: Computer Configuration Image: Computer Configuration   Image: Computer Configuration   Image: Configuration   Image: Control Predict   Image: Configuration   Image: Configuration   Image: Control Predict   Image: Configuration   Image: Control Predict   Image: Control Predict   Image: Control Predict   Image: Control Predict   Image: Control Predict   Image: Control Predict   Image: Control Predict   Image: Control Predict   Image: Control Predict   Image: Control Predict   Image: Control Predict   Image: Control Predict   Image: Control Predict   Image: Control Pred                                                                                                    |                                                                                                    | Gr                                                                                                    | oup Policy Management Editor                                                                                         | = 0 X                                                                                             |
|----------------------------------------------------------------------------------------------------|----------------------------------------------------------------------------------------------------|----------------------------------------------------------------------------------------------------|----------------------------------------------------------------------------------------------------|---------------------------------------------------------------------------------------------------|
| Image: Start Allow and Falsbar         Image: Start Allow and Falsbar                                                                                                    | File Action View Help                                                                                                    |                                                                                                    |                                                                                                    |                                                                                                   |
| Control Downed Parkoy (Parkoy     Parkoten Comparation     Parkoten Comparation     Parkoten Configuration     Parkoten Configuration     Parkoten Stating     Parkoten Stating     Parkoten Stat | 💠 🔶 🙇 🔂 🖬 🐨 🝸                                                                                                    |                                                                                                    |                                                                                                    |                                                                                                   |
| Image: Spectra in the stating in the special part in the special part in the specin part in the special part in the special part in the                           | Default Demain Policy (51.82.COM) Policy     A Computer Configuration     Policies     Policies     Policies     Software Settings     Administrative Templates: Policy definition     Policies Panel     Policies     Printers     Software     Software     Softwa | Start Menu and Taskbar<br>Start Screen Leyout<br>Edit policy setting. A<br>Requirements:<br>At least Windows Server 2012 R2,<br>Windows 8.1 er Windows RT 8.1<br>Description<br>Specifies the Start screen leyout                                                                                                    | Setting<br>Start Screen Layout<br>Pin Apps to Start when installed<br>Start Screen Layout<br>Not Configured Comment: | State Comment<br>Enabled No<br>Net configured No<br>Start Screen Layout - 0 4<br>Drevious Setting |
| Administrative templates policy definition     Administrative templates policy definition     Administrative templ | <ul> <li>System</li> <li>Windows Components</li> <li>All Settings</li> <li>Preferences</li> <li>User Configuration</li> <li>Policies</li> <li>Software Settings</li> <li>Windows Settings</li> </ul>                                                                                                    | This sets.<br>This setting lets you specify the<br>Start screen layout for users and<br>prevents them from changing its<br>configuration. The Start screen<br>layout you specify must be stored<br>in an NAR, file that was generated<br>by the Sport-StartLayout<br>PowerShell cradiet.<br>To use this setting, you must first                                                                                                    | Enabled  Supported on:  At                                                                                           | Lieset Windows Server 2012 R2, Windows 8.1 or Windows RT 8.1                                      |
| W unit fluide this settion or do     Encoded /Randard /                                                                                                    | Control Panel     Control Panel     Control Panel     Control Panel     Control Panel     Source Folders     Source Folders     Source Folder | manually configure a device's<br>Start screen layout to the deviced<br>look and feel. Once you are done,<br>run the Epoch StartLayout<br>PowerShell cradiet on that same<br>device. The condiet will generate<br>an XML file representing the<br>layout you configured.<br>Once the XML file is generated<br>and moved to the deviced File<br>path, type the fully qualified path<br>and same of the XML file. You can<br>type a local path, such as<br>C.StartLayoutJampLayoutLand or<br>a UMC path, such as<br>C.StartLayoutLayoutLand or<br>a UMC path, such as<br>C.StartLayoutLayoutLand or<br>a UMC path, such as<br>(Visener/ShartLayoutLand, if the<br>upscritted file is not available when<br>the user logs on the layout won't<br>be changed. Users cannot<br>customic their Start screen while<br>this setting is evabled. | Start Layout File<br>[VisTishaw(store.aml                                                                            | Specinds that Screen Hypour for uses.                                                             |
| 2 setting(s)                                                                                                    | < III > 2 setting(s)                                                                                                    | Extended (Standard/                                                                                                    |                                                                                                    |                                                                                                   |

Start Screen Layout Group Policy

Note that the corresponding policy in Windows 10 is no longer called "Start Screen Layout" but just "Start Layout." It will be interesting to see how the policy will be named in Windows Server 2016.

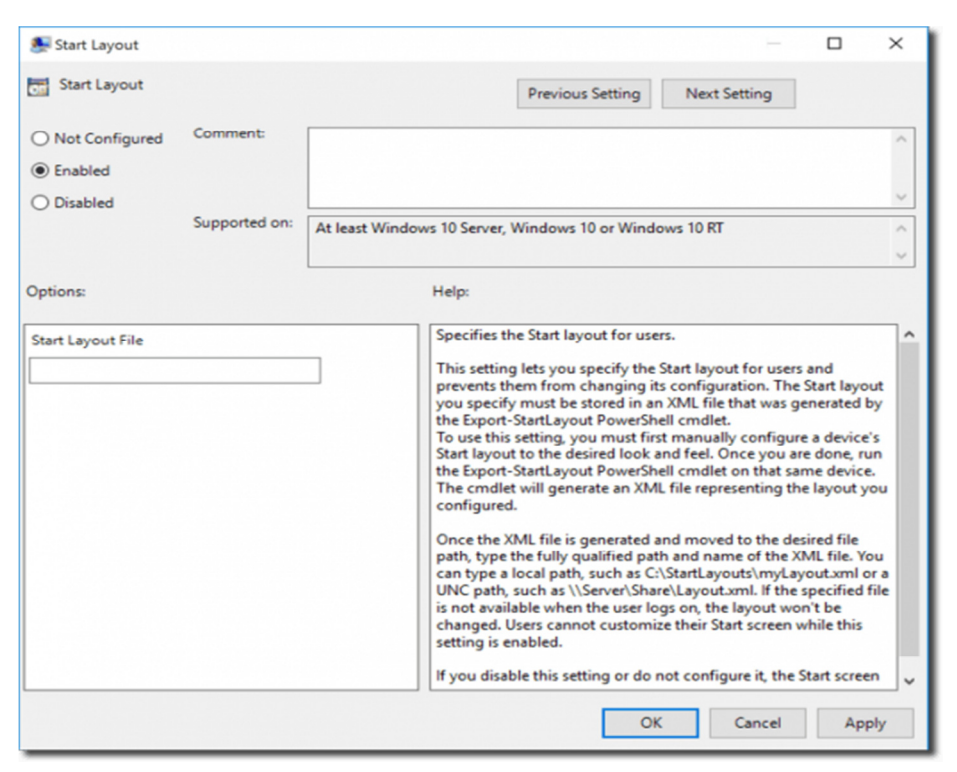

Start Layout Group Policy in Windows 10

A downside of this method might be that the Start menu will be locked. That is user can no longer pin or unpin tiles. However, perhaps this is just what you want.

# Changes to Group Policy settings for Windows 10 Start

# Start policy settings supported for Windows 10 Pro, Windows 10 Enterprise, and Windows 10 Education

These policy settings are available in **Administrative Templates\Start Menu and Taskbar** under **User Configuration**.

| Policy | Notes |
|--------|-------|
|--------|-------|

| Clear history of recently<br>opened documents on<br>exit                | Documents that the user opens are tracked during the session. When<br>the user signs off, the history of opened documents is deleted.                                                                   |
|-------------------------------------------------------------------------|----------------------------------------------------------------------------------------------------|
| Do not allow pinning<br>items in Jump Lists                             | Jump Lists are lists of recently opened items, such as files, folders, or websites, organized by the program that you use to open them. This policy prevents users from pinning items to any Jump List. |
| Do not display or track<br>items in Jump Lists from<br>remote locations | When this policy is applied, only items local on the computer are shown in Jump Lists.                                                                                                    |
| Do not keep history of<br>recently opened<br>documents                  | Documents that the user opens are not tracked during the session.                                                                                                    |
| Prevent changes to<br>Taskbar and Start Menu<br>Settings                | In Windows 10, this disables all of the settings<br>in <b>Settings &gt;Personalization &gt; Start</b> as well as the options in<br>dialog available via right-click Taskbar <b>&gt; Properties</b>      |
| Prevent users from<br>customizing their Start<br>Screen                 | Use this policy in conjunction with CopyProfile or other methods for configuring the layout of Start to prevent users from changing it                                                                  |
| Prevent users from<br>uninstalling applications<br>from Start           | In Windows 10, this removes the uninstall button in the context<br>menu. It does not prevent users from uninstalling the app through<br>other entry points (e.g. PowerShell)                            |
| Remove All Programs<br>list from the Start menu                         | In Windows 10, this removes the <b>All apps</b> button.                                                                                                    |

| Remove and prevent<br>access to the Shut Down,<br>Restart, Sleep, and<br>Hibernate commands | This removes the Shut Down, Restart, Sleep, and Hibernate commands from the Start Menu, Start Menu power button, CTRL+ALT+DEL screen, and Alt+F4 Shut Down Windows menu.                                                                                                    |
|---------------------------------------------------------------------------------------------|----------------------------------------------------------------------------------------------------|
| Remove common<br>program groups from<br>Start Menu                                          | As in earlier versions of Windows, this removes apps specified in<br>the All Users profile from Start                                                                                                    |
| Remove frequent<br>programs list from the<br>Start Menu                                     | In Windows 10, this removes the top left <b>Most used</b> group of apps.                                                                                                    |
| Remove Logoff on the Start Menu                                                             | <b>Logoff</b> has been changed to <b>Sign Out</b> in the user interface, however the functionality is the same.                                                                                                    |
| Remove pinned programs<br>list from the Start Menu                                          | In Windows 10, this removes the bottom left group of apps (by default, only File Explorer and Settings are pinned).                                                                                                    |
| Show "Run as different<br>user" command on Start                                            | This enables the <b>Run as different user</b> option in the right-click menu for apps.                                                                                                    |
| Start Layout                                                                                | This applies a specific Start layout, and it also prevents users from<br>changing the layout. This policy can be configured in <b>User</b><br><b>Configuration</b> or <b>Computer Configuration</b> .<br><b>Note</b><br>Start Layout policy setting applies only to Windows 10 Enterprise<br>and Windows 10 Education. |
| Force Start to be either<br>full screen size or menu<br>size                                | This applies a specific size for Start.                                                                                                    |

# **Deprecated Group Policy settings for Start**

The Start policy settings listed below do not work on Windows 10. Most of them were deprecated in Windows 8 however a few more were deprecated in Windows 10. Deprecation in this case means that the policy setting will not work on Windows 10. The "Supported on" text for a policy setting will not list Windows 10. The policy settings are still in the Group Policy Management Console and can be used on the operating systems that they apply to.

| Policy                                              | When<br>deprecated |
|-----------------------------------------------------|--------------------|
| Go to the desktop instead of Start when signing in  | Windows 10         |
| List desktop apps first in the Apps view            | Windows 10         |
| Pin Apps to Start when installed (User or Computer) | Windows 10         |
| Remove Default Programs link from the Start menu.   | Windows 10         |
| Remove Documents icon from Start Menu               | Windows 10         |
| Remove programs on Settings menu                    | Windows 10         |
| Remove Run menu from Start Menu                     | Windows 10         |
| Remove the "Undock PC" button from the Start Menu   | Windows 10         |
| Search just apps from the Apps view                 | Windows 10         |

| Show Start on the display the user is using when they press the Windows logo key | Windows 10 |
|----------------------------------------------------------------------------------|------------|
| Show the Apps view automatically when the user goes to Start                     | Windows 10 |
| Add the Run command to the Start Menu                                            | Windows 8  |
| Change Start Menu power button                                                   | Windows 8  |
| Gray unavailable Windows Installer programs Start Menu shortcuts                 | Windows 8  |
| Remove Downloads link from Start Menu                                            | Windows 8  |
| Remove Favorites menu from Start Menu                                            | Windows 8  |
| Remove Games link from Start Menu                                                | Windows 8  |
| Remove Help menu from Start Menu                                                 | Windows 8  |
| Remove Homegroup link from Start Menu                                            | Windows 8  |

| Remove Music icon from Start Menu        | Windows 8 |
|------------------------------------------|-----------|
| Remove Network icon from Start Menu      | Windows 8 |
| Remove Pictures icon from Start Menu     | Windows 8 |
| Remove Recent Items menu from Start Menu | Windows 8 |
| Remove Recorded TV link from Start Menu  | Windows 8 |
| Remove user folder link from Start Menu  | Windows 8 |
| Remove Videos link from Start Menu       | Windows 8 |

# Disable One Drive

Computer Configuration -> Administrative Templates -> Windows Components -> OneDrive.

# Disable Cortana

Computer Configuration -> Administrative Templates -> Windows Components -> Search

### 3. In right-side pane, double-click on "Allow Cortana" option and set it to Disabled.

| 🧾 Local Group Policy Editor                       | AskVG.com                             |                                  | × |
|---------------------------------------------------|---------------------------------------|----------------------------------|---|
| File Action View Help                             |                                       |                                  |   |
| 🗢 🄿 🗖 📰 🗟 🖬                                       | 7                                     |                                  |   |
| Portable Operating System   Presentation Settings | Setting                               | State                            | ^ |
| Remote Desktop Services     PSS Foods             | Add primary intranet search location  | Not configured<br>Not configured |   |
| Search                                            | Allow Cortana                         | Disabled                         |   |
| Security Center                                   | Allow indexing of encrypted files     | Not configured<br>Not configured |   |
| Smart Card                                        | E Allow use of diacritics             | Not configured                   |   |
| Software Protection Platfor ¥                     | Always use automatic language detecti | Not configured                   | ~ |
| < ><br>38 setting(s)                              | \Extended \Standard /                 |                                  |   |

# Disable Web Search in Windows 10

### **Computer Configuration -> Administrative Templates -> Windows Components -> Search**

| 🚊 Local Group Policy Editor                                                                                                    |                                                                                                    | - 🗆 >                                                                                                    | × |
|----------------------------------------------------------------------------------------------------|----------------------------------------------------------------------------------------------------|----------------------------------------------------------------------------------------------------|---|
| File         Action         View         Help           ◆         ◆         2         □         3         □         ▼                                                                                                    |                                                                                                    |                                                                                                    |   |
| <ul> <li>OneDrive</li> <li>Online Assistance</li> <li>Portable Operating System</li> <li>Presentation Settings</li> <li>Remote Desktop Services</li> <li>RSS Feeds</li> <li>Search</li> <li>Security Center</li> <li>Shutdown Options</li> <li>Smart Card</li> <li>Sound Recorder</li> <li>Store</li> </ul> | Setting Default indexed paths Default indexed paths Disable indexer backoff Do not allow locations on removable drives to be add Do not allow web search Don't search the web or display web results in Search Don't search the web or display web results in Search Enable indexing of online delegate mailboxes Enable throttling for online mail indexing Prevent indexing of certain file types Demant adding unerconsolited locations to the All Loc Extended Standard | State<br>Not configured<br>Not configured<br>Not configured<br>Not configured<br>Not configured<br>Not configured<br>Not configured<br>Not configured<br>Not configured<br>Not configured | < |
| 36 setting(s)                                                                                                    |                                                                                                    |                                                                                                    |   |

Moving on, in the right of above shown window and scroll down to look for *Settings* named **Do not** allow web searchand **Don't search the web or display web results in Search**. Both of these are *Not Configured* by default. Double click on any one of them:

| 🍜 Don't search the                                                                  | web or display wel | b results in Search                                                                                                    | n                                                                                                    |                                                                                                    |                                                                                                    | —                                                                                           |          | ×   |
|-------------------------------------------------------------------------------------|--------------------|----------------------------------------------------------------------------------------------------|----------------------------------------------------------------------------------------------------|----------------------------------------------------------------------------------------------------|----------------------------------------------------------------------------------------------------|---------------------------------------------------------------------------------------------|----------|-----|
| Don't search the web or display web results in Search Previous Setting Next Setting |                    |                                                                                                    |                                                                                                    |                                                                                                    |                                                                                                    |                                                                                             |          |     |
| O Not Configured                                                                    | Comment:           |                                                                                                    |                                                                                                    |                                                                                                    |                                                                                                    |                                                                                             |          | ^   |
| Enabled     Disabled                                                                |                    |                                                                                                    |                                                                                                    |                                                                                                    |                                                                                                    |                                                                                             |          |     |
|                                                                                     | Supported on:      | אונcrosoft Windows 8.1 or later                                                                                                    |                                                                                                    |                                                                                                    |                                                                                                    |                                                                                             |          | < _ |
| Options:                                                                            |                    |                                                                                                    | Help:                                                                                                    |                                                                                                    |                                                                                                    |                                                                                             |          |     |
|                                                                                     |                    | This policy<br>can perform<br>displayed ii<br>If you enab<br>the web an<br>performs a<br>If you disat<br>web and w<br>query in Se<br>If you don't<br>whether or<br>web results | setting allows yorn<br>in queries on the v<br>in Search.<br>Ile this policy setti<br>d web results wor<br>query in Search.<br>Set this policy setti<br>eb results will be c<br>arch.<br>It configure this policy<br>not Search can pr<br>are displayed in S | i to control<br>veb, and if t<br>ng, queries<br>'t be display<br>ng, queries<br>lisplayed wl<br>licy setting,<br>iform quer<br>earch. | whether or n<br>he web result<br>won't be perf<br>yed when a u<br>will be perfo<br>nen a user per<br>a user can c<br>ies on the we | ts arch<br>ts are<br>formed on<br>iser<br>rmed on ti<br>iforms a<br>ihoose<br>ib, and if ti | ne<br>ne |     |
|                                                                                     |                    |                                                                                                    |                                                                                                    |                                                                                                    | ОК                                                                                                    | Cancel                                                                                      | Appl     | y   |

Finally in the above shown window, select **Enabled** and click **Apply** followed by **OK**. Enable the other *Setting* in similar way.